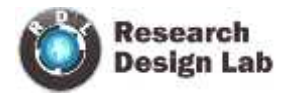

# **PICKIT2**

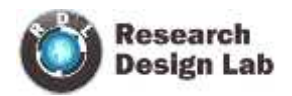

# Contents

| OVERVIEW                               | . 3 |
|----------------------------------------|-----|
| PICKIT2                                | . 3 |
| PICKIT2 USER'S GUIDE                   | . 3 |
| INSTALLATION OF PICKIT2                | . 4 |
| PICKIT2 PROGRAMMER APPLICATION         | . 7 |
| USING MPLAB                            | 17  |
| ICSP(In Circuit Serial Programming)    | 31  |
| ICSP CONNECTION WITH DEVELOPMENT BOARD | 34  |

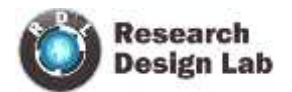

#### **OVERVIEW**

#### PICKIT2

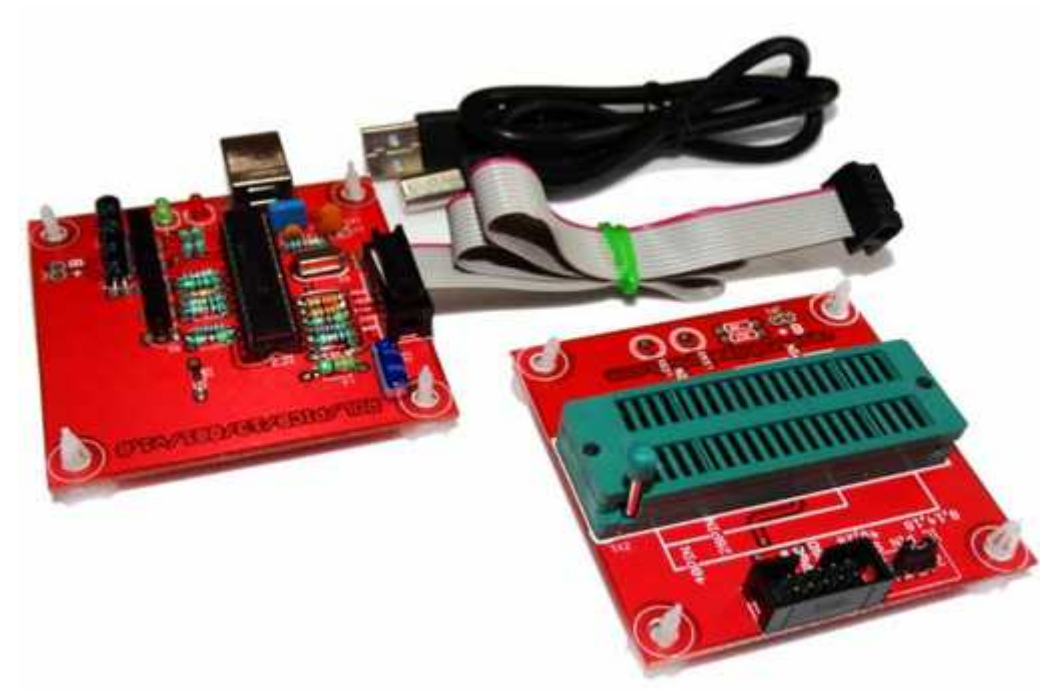

The PICkit 2 Development Programmer/Debugger is a low-cost development programmer. It is capable of programming most of Microchip.s Flash microcontrollers and serial EEPROM devices.

The PICkit 2 Development Programmer/Debugger kit contains the following items:

- 1. The PICkit 2 Development Programmer/Debugger
- 2. USB cable
- 3. PICkit Starter Kit and MPLAB IDE

#### PICKIT2 USER'S GUIDE

#### **USB Port Connection**

The USB port connection is a USB mini-B connector. Connect the PICkit 2 to the PC using the supplied USB cable.

#### **Status LEDs**

The Status LEDs indicate the status of the PICkit 2.

- 1. Power (green). Power is applied to the PICkit 2 via the USB port.
- 2. Target (yellow). The PICkit 2 is powering the target device.
- 3. Busy (red). The PICkit 2 is busy with a function in progress, such asprogramming.

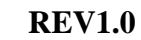

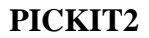

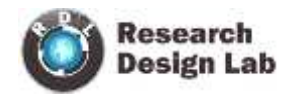

#### **INSTALLATION OF PICKIT2**

- Download the pickkit2 software.
- Run the setup.exe file

| PICkit 2 v2.61                                |                            |                        | _OX                     |
|-----------------------------------------------|----------------------------|------------------------|-------------------------|
| Welcome to the PICkit 2                       | v2.61 Setup V              | Vizard 🔨               | 2                       |
|                                               |                            | MICR                   | OCHIP                   |
| The installer will guide you through the step | ps required to install PIC | Ckit 2 v2.61 on your c | computer.               |
|                                               |                            |                        |                         |
|                                               |                            |                        |                         |
|                                               |                            |                        |                         |
|                                               |                            |                        |                         |
| WARNING: This computer program is prot        | ected by copyright law     | and international trea | ties.<br>1 severe civil |
| or criminal penalties, and will be prosecute  | d to the maximum exter     | t possible under the l | law.                    |
|                                               |                            |                        |                         |
|                                               | Cancel                     | < Back                 | Next >                  |
|                                               |                            | U                      |                         |

• Click on next.

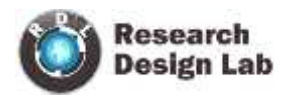

| 를 PICkit 2 v2.61                                                   |                                           |
|--------------------------------------------------------------------|-------------------------------------------|
| Select Installation Folder                                         | Michaelun                                 |
| The installer will install PICkit 2 v2 61 to the following folder  | MICROCHIP                                 |
| To install in this folder, click "Next". To install to a different | folder, enter it below or click "Browse". |
| Eolder:                                                            |                                           |
| C:\Program Files\Microchip\PICkit 2 v2\                            | Biowse                                    |
|                                                                    | Disk Cost                                 |
| Install PICkit 2 v2.61 for yourself, or for anyone who uses        | this computer:                            |
| 4 Just me                                                          | 1                                         |
| Cancel                                                             | < <u>B</u> ack <u>N</u> ext>              |
| - PIC/et 2 v2 61                                                   |                                           |

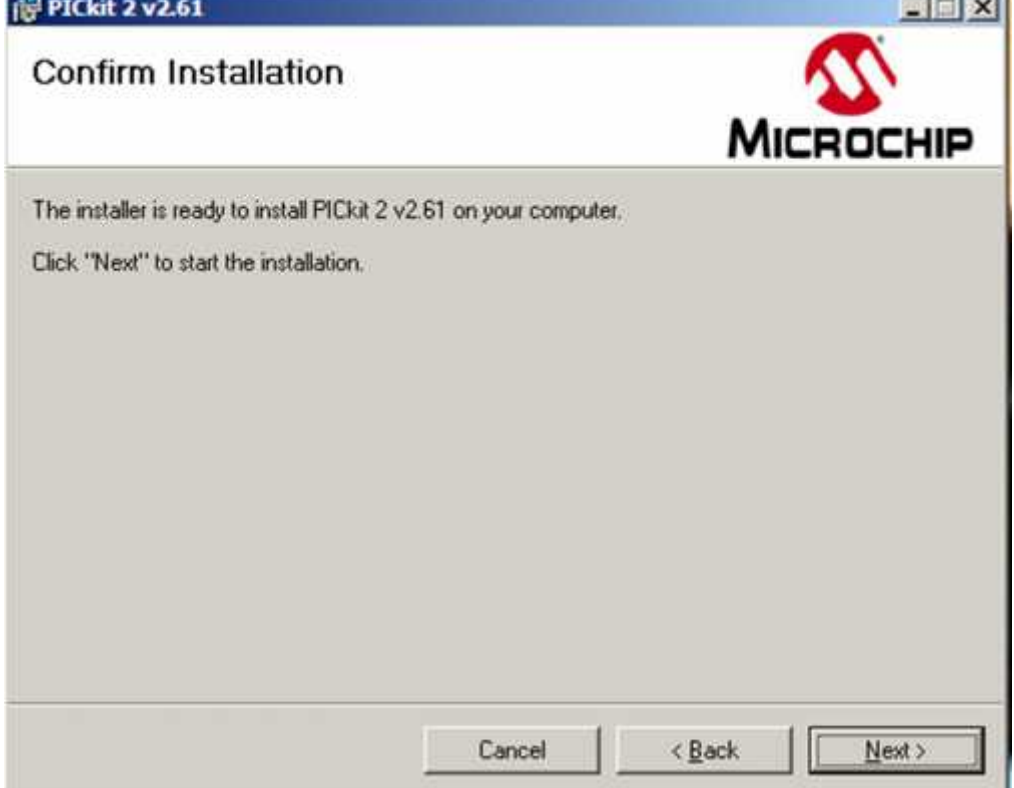

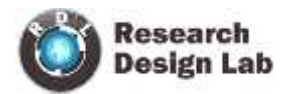

| PICkit 2 v2.61                                                                                                    |                                                                                                    |                                                                                                    |
|----------------------------------------------------------------------------------------------------|----------------------------------------------------------------------------------------------------|----------------------------------------------------------------------------------------------------|
| License Agreement                                                                                                    |                                                                                                    | MICROCHIP                                                                                                    |
| Please take a moment to read the<br>Agree", then "Next". Otherwise cl                                                                                    | license agreement now. If<br>ick "Cancel".                                                                                    | you accept the terms below, click "I                                                                                                    |
| IMPORTANT:<br>YOU MUST ACCEPT<br>LICENSE AGREEMEN<br>ACCOMPANYING SE<br>THIS LICENSE, CLIC<br>AND PROCEED WITH<br>DO NOT ACCEPT TH<br>ACCEPT," OR DO NOT | THE TERMS AND<br>NT TO RECEIVE A<br>OFTWARE. TO A<br>K "I ACCEPT," OR<br>H THE DOWNLOA<br>IESE LICENSE TER<br>DT OPEN THIS PA | CONDITIONS OF THIS<br>LICENSE FOR THE<br>CCEPT THE TERMS OF<br>OPEN THIS PACKAGE<br>D OR INSTALL. IF YOU<br>RMS, CLICK "I DO NOT<br>CKAGE, DOWNLOAD, |
| C I Do Not Agree                                                                                                    | I Agree                                                                                                    |                                                                                                    |
|                                                                                                    | Cancel                                                                                                    | < Back Next >                                                                                                    |

• Click on next ->Exit

#### PICKIT2 PROGRAMMER APPLICATION

|                                                                                      |                                                             | 58 J.M.                                                                                                    |                                                             | Config                                                      | uration: 2F                                                 | -CF                                                         |                                                             |                                                             |      |
|--------------------------------------------------------------------------------------|-------------------------------------------------------------|----------------------------------------------------------------------------------------------------|-------------------------------------------------------------|-------------------------------------------------------------|-------------------------------------------------------------|-------------------------------------------------------------|-------------------------------------------------------------|-------------------------------------------------------------|------|
| User IDs:                                                                            | FF FF FF                                                    | FF                                                                                                    |                                                             |                                                             |                                                             |                                                             |                                                             |                                                             |      |
| "hankeim"                                                                            | 0505                                                        | 1149-1                                                                                                    |                                                             | 0.900                                                       | AT -                                                        | 8                                                           |                                                             |                                                             |      |
| uneuksum.                                                                            | urcr                                                        |                                                                                                    |                                                             | 0300                                                        | 94-                                                         | 3                                                           | paninaah.                                                   |                                                             |      |
| PICkit 2 co                                                                          | onnected                                                    | . ID = 0                                                                                                    | Hoss                                                        |                                                             |                                                             |                                                             | Mir                                                         | POC                                                         | -116 |
| PIC Devic                                                                            | e Found.                                                    |                                                                                                    |                                                             |                                                             |                                                             |                                                             |                                                             | HUCI                                                        |      |
|                                                                                      |                                                             |                                                                                                    |                                                             |                                                             |                                                             |                                                             | D Target                                                    | -                                                           |      |
| Read                                                                                 | Write                                                       | Varify                                                                                                    | Eras                                                        | B                                                           | ank Check                                                   |                                                             | Check                                                       | 5.0                                                         |      |
|                                                                                      |                                                             |                                                                                                    |                                                             |                                                             |                                                             |                                                             | IMELA                                                       |                                                             |      |
| Program I                                                                            | Memory                                                      | 22                                                                                                    | -                                                           |                                                             |                                                             |                                                             |                                                             |                                                             |      |
| Enabled                                                                              | Hex Onl                                                     | y 🔟                                                                                                    | Source:                                                     | None (En                                                    | npty/Erased                                                 | 0                                                           |                                                             |                                                             |      |
| Warterterter                                                                         |                                                             | the second second second second second second second second second second second second second second second se |                                                             |                                                             | 1000                                                        | 1.000 million 11                                            |                                                             |                                                             |      |
| 0000                                                                                 | 3FFF                                                        | 3FFF                                                                                                    | 3FFF                                                        | 3FFF                                                        | SILL                                                        | 3111                                                        | 3FFF                                                        | SELE                                                        |      |
| 0000                                                                                 | 3FFF<br>3FFF                                                | 3FFF<br>3FFF                                                                                                    | 3FFF<br>3FFF                                                | 3FFF<br>3FFF                                                | 3FFF                                                        | 3FFF<br>3FFF                                                | 3FFF<br>3FFF                                                | 3FFF<br>3FFF                                                | 400  |
| 0000<br>0008<br>0010                                                                 | 3FFF<br>3FFF<br>3FFF                                        | 3FFF<br>3FFF<br>3FFF                                                                                            | 3FFF<br>3FFF<br>3FFF                                        | 3FFF<br>3FFF<br>3FFF                                        | 3FFF<br>3FFF                                                | 3FFF<br>3FFF                                                | 3FFF<br>3FFF<br>3FFF                                        | 3FFF<br>3FFF<br>3FFF                                        | 1    |
| 0000<br>0008<br>0010<br>0018                                                         | 3FFF<br>3FFF<br>3FFF<br>3FFF                                | 3FFF<br>3FFF<br>3FFF<br>3FFF                                                                                    | 3FFF<br>3FFF<br>3FFF<br>3FFF                                | 3FFF<br>3FFF<br>3FFF<br>3FFF                                | 3FFF<br>3FFF<br>3FFF<br>3FFF                                | 3FFF<br>3FFF<br>3FFF<br>3FFF                                | 3FFF<br>3FFF<br>3FFF<br>3FFF                                | 3FFF<br>3FFF<br>3FFF<br>3FFF                                |      |
| 0000<br>0008<br>0010<br>0018<br>0020                                                 | 3FFF<br>3FFF<br>3FFF<br>3FFF<br>3FFF                        | 3FFF<br>3FFF<br>3FFF<br>3FFF<br>3FFF                                                                            | 3FFF<br>3FFF<br>3FFF<br>3FFF<br>3FFF                        | 3FFF<br>3FFF<br>3FFF<br>3FFF<br>3FFF                        | 3FFF<br>3FFF<br>3FFF<br>3FFF                                | 3FFF<br>3FFF<br>3FFF<br>3FFF<br>3FFF                        | 3FFF<br>3FFF<br>3FFF<br>3FFF<br>3FFF                        | 3FFF<br>3FFF<br>3FFF<br>3FFF<br>3FFF                        | 1    |
| 0000<br>0008<br>0010<br>0018<br>0020<br>0028                                         | 3FFF<br>3FFF<br>3FFF<br>3FFF<br>3FFF<br>3FFF                | 3FFF<br>3FFF<br>3FFF<br>3FFF<br>3FFF<br>3FFF                                                                    | 3FFF<br>3FFF<br>3FFF<br>3FFF<br>3FFF<br>3FFF                | 3FFF<br>3FFF<br>3FFF<br>3FFF<br>3FFF<br>3FFF                | 3FFF<br>3FFF<br>3FFF<br>3FFF<br>3FFF                        | 3FFF<br>3FFF<br>3FFF<br>3FFF<br>3FFF                        | 3FFF<br>3FFF<br>3FFF<br>3FFF<br>3FFF<br>3FFF                | 3FFF<br>3FFF<br>3FFF<br>3FFF<br>3FFF                        | 100  |
| 0000<br>0008<br>0010<br>0018<br>0020<br>0028<br>0030                                 | 3FFF<br>3FFF<br>3FFF<br>3FFF<br>3FFF<br>3FFF<br>3FFF        | 3FFF<br>3FFF<br>3FFF<br>3FFF<br>3FFF<br>3FFF<br>3FFF                                                            | 3FFF<br>3FFF<br>3FFF<br>3FFF<br>3FFF<br>3FFF<br>3FFF        | 3FFF<br>3FFF<br>3FFF<br>3FFF<br>3FFF<br>3FFF<br>3FFF        | 3FFF<br>3FFF<br>3FFF<br>3FFF<br>3FFF<br>3FFF                | 3FFF<br>3FFF<br>3FFF<br>3FFF<br>3FFF<br>3FFF                | 3FFF<br>3FFF<br>3FFF<br>3FFF<br>3FFF<br>3FFF<br>3FFF        | SFFF<br>SFFF<br>SFFF<br>SFFF<br>SFFF<br>SFFF                |      |
| 0000<br>0008<br>0010<br>0018<br>0020<br>0028<br>0030<br>0038                         | 3FFF<br>3FFF<br>3FFF<br>3FFF<br>3FFF<br>3FFF<br>3FFF        | 3FFF<br>3FFF<br>3FFF<br>3FFF<br>3FFF<br>3FFF<br>3FFF<br>3FF                                                     | 3FFF<br>3FFF<br>3FFF<br>3FFF<br>3FFF<br>3FFF<br>3FFF<br>3FF | 3FFF<br>3FFF<br>3FFF<br>3FFF<br>3FFF<br>3FFF<br>3FFF<br>3FF | 3FFF<br>3FFF<br>3FFF<br>3FFF<br>3FFF<br>3FFF<br>3FFF        | 3FFF<br>3FFF<br>3FFF<br>3FFF<br>3FFF<br>3FFF<br>3FFF        | 3FFF<br>3FFF<br>3FFF<br>3FFF<br>3FFF<br>3FFF<br>3FFF<br>3FF | 3FFF<br>3FFF<br>3FFF<br>3FFF<br>3FFF<br>3FFF<br>3FFF        |      |
| 0000<br>0008<br>0010<br>0018<br>0020<br>0028<br>0030<br>0038<br>0040                 | 3FFF<br>3FFF<br>3FFF<br>3FFF<br>3FFF<br>3FFF<br>3FFF<br>3FF | 3FFF<br>3FFF<br>3FFF<br>3FFF<br>3FFF<br>3FFF<br>3FFF<br>3FF                                                     | 3FFF<br>3FFF<br>3FFF<br>3FFF<br>3FFF<br>3FFF<br>3FFF<br>3FF | 3FFF<br>3FFF<br>3FFF<br>3FFF<br>3FFF<br>3FFF<br>3FFF<br>3FF | 3FFF<br>3FFF<br>3FFF<br>3FFF<br>3FFF<br>3FFF<br>3FFF<br>3FF | 3FFF<br>3FFF<br>3FFF<br>3FFF<br>3FFF<br>3FFF<br>3FFF<br>3FF | 3FFF<br>3FFF<br>3FFF<br>3FFF<br>3FFF<br>3FFF<br>3FFF<br>3FF | 3FFF<br>3FFF<br>3FFF<br>3FFF<br>3FFF<br>3FFF<br>3FFF<br>3FF |      |
| 0000<br>0008<br>0010<br>0018<br>0020<br>0028<br>0030<br>0038<br>0040<br>0048         | 3FFF<br>3FFF<br>3FFF<br>3FFF<br>3FFF<br>3FFF<br>3FFF<br>3FF | 3FFF<br>3FFF<br>3FFF<br>3FFF<br>3FFF<br>3FFF<br>3FFF<br>3FF                                                     | 3FFF<br>3FFF<br>3FFF<br>3FFF<br>3FFF<br>3FFF<br>3FFF<br>3FF | 3FFF<br>3FFF<br>3FFF<br>3FFF<br>3FFF<br>3FFF<br>3FFF<br>3FF | 3FFF<br>3FFF<br>3FFF<br>3FFF<br>3FFF<br>3FFF<br>3FFF<br>3FF | 3FFF<br>3FFF<br>3FFF<br>3FFF<br>3FFF<br>3FFF<br>3FFF<br>3FF | 3FFF<br>3FFF<br>3FFF<br>3FFF<br>3FFF<br>3FFF<br>3FFF<br>3FF | SFFF<br>SFFF<br>SFFF<br>SFFF<br>SFFF<br>SFFF<br>SFFF<br>SFF |      |
| 0000<br>0008<br>0010<br>0018<br>0020<br>0028<br>0030<br>0038<br>0040<br>0048<br>0050 | 3FFF<br>3FFF<br>3FFF<br>3FFF<br>3FFF<br>3FFF<br>3FFF<br>3FF | 3FFF<br>3FFF<br>3FFF<br>3FFF<br>3FFF<br>3FFF<br>3FFF<br>3FF                                                     | 3FFF<br>3FFF<br>3FFF<br>3FFF<br>3FFF<br>3FFF<br>3FFF<br>3FF | 3FFF<br>3FFF<br>3FFF<br>3FFF<br>3FFF<br>3FFF<br>3FFF<br>3FF | 3FFF<br>3FFF<br>3FFF<br>3FFF<br>3FFF<br>3FFF<br>3FFF<br>3FF | 3FFF<br>3FFF<br>3FFF<br>3FFF<br>3FFF<br>3FFF<br>3FFF<br>3FF | 3FFF<br>3FFF<br>3FFF<br>3FFF<br>3FFF<br>3FFF<br>3FFF<br>3FF | 3FFF<br>3FFF<br>3FFF<br>3FFF<br>3FFF<br>3FFF<br>3FFF<br>3FF |      |

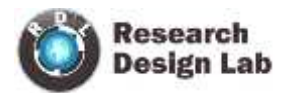

| the Device                  | e Family    | Programme     | r Tool      | s. View     | Help        |             |             |             |      |
|-----------------------------|-------------|---------------|-------------|-------------|-------------|-------------|-------------|-------------|------|
| Midrange/St                 | andard Co   | nfiguration - | _           | Enable Cor  | de Protect  |             | Ctrl+P      |             |      |
| Device:                     | PIC16E      | 9774          |             | Enable Dat  | ta Protect  |             | Ctrl+D      |             |      |
| Device.                     | 10000       | WI ICA        |             | OSCON       |             |             |             |             |      |
| User IDs:                   | FF FF FI    | FFF           |             | COLCAL      |             |             |             |             |      |
| Checksum:                   | OFCF        |               |             | Target VDI  | ) Source    |             |             | ·           |      |
|                             |             |               | _           | Display Un  | implemente  | d Config B  | ts          | •           |      |
| PICkit 2 co                 | nnected     | 1 ID = 01     | Ho          | Calbrate \  | DD & Set U  | nit ID      |             |             |      |
| PIC Device                  | Found       |               |             | Use VPP Fi  | rst Program | Entry       |             | DCI         |      |
|                             |             |               |             | Lice LUD D  | noram Eat   |             |             |             |      |
|                             |             |               | 1 1000      | USE LVP PI  | ogram chu   | <b>y</b>    |             | 5.0         | 2.04 |
| Read                        | Write       | Verfy         |             | Fast Progr  | amming      |             |             | 0.0         | 1    |
| Program                     | lemony      |               |             | UART Tool   |             |             |             |             |      |
|                             | Lino        |               | C.          | Logic Tool  |             |             |             |             |      |
| <ul> <li>Enabled</li> </ul> | Thex On     | v 🔳           | 30          |             |             |             |             | _           |      |
| 0000                        | 3FFF        | 3FFF          | 3           | Check Con   | nmunication |             |             | FFF         | -    |
| 8000                        | <b>3FFF</b> | <b>3FFF</b>   | 3           | Troublesho  | oot         |             |             | TTT         |      |
| 0010                        | <b>3FFF</b> | 3FFF          | 3           | -           |             |             | areat       | TEE         |      |
| 0018                        | <b>3FFF</b> | <b>3FFF</b>   | 3           | Download    | PICkit 2 Op | erating Sys | stem        | FFF         |      |
| 0020                        | SFFF        | 3FFF          | SFFF        | 3FFF        | 3FFF        | 3FFF        | 3FFF        | 3FFF        |      |
| 0028                        | <b>3FFF</b> | 3FFF          | 3FFF        | 3FFF        | 3FFF        | 3FFF        | 3FFF        | 3FFF        |      |
| 0030                        | <b>3FFF</b> | 3FFF          | 3FFF        | 3FFF        | 3FFF        | 3FFF        | SEEE        | SEFE        |      |
| 0038                        | <b>3FFF</b> | 3FFF          | <b>3FFF</b> | <b>3FFF</b> | <b>3FFF</b> | SFFF        | <b>3FFF</b> | <b>3FFF</b> |      |
| 0040                        | SFFF        | 3FFF          | SEFE        | 3FFF        | 3FFF        | SEFE        | 3FFF        | 3FFF        |      |
| 0048                        | 3FFF        | 3FFF          | SFFF        | 3FFF        | 3FFF        | SEFF        | 3FFF        | 3FFF        |      |
| 0050                        | 3FFF        | 3FFF          | 3FFF        | 3FFF        | 3FFF        | SFFF        | 3FFF        | 3FFF        |      |
| 0.050                       | 3FFF        | 3FFF          | <b>3FFF</b> | 3FFF        | 3FFF        | 3FFF        | 3FFF        | 3FFF        |      |
| 0055                        |             |               |             |             |             |             |             |             |      |

#### **Check communication**

Check Communication . Verifies USB communication with the PICkit 2 and ICSP communication with a target device by attempting to identify the connected device by its device ID.

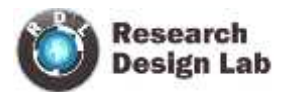

| PICkit 2 Pro | ogramme     | er - OlHoss |       |           |               |               |             |                       |           |
|--------------|-------------|-------------|-------|-----------|---------------|---------------|-------------|-----------------------|-----------|
| File Device  | Family      | Programmer  | Tools | View      | Help          |               |             |                       |           |
| Midrange/St  | andard Co   | nfiguration |       | Enable C  | ode Protect   |               | Ctrl+P      | -                     |           |
| Device:      | PIC16F      | 877A        |       | Enable D  | ata Protect   |               | Ctrl+D      |                       |           |
| land (Day)   |             |             |       | OSCCAL    |               |               |             |                       |           |
| User IDs:    | FF FF FI    | 5.E.F.)     |       | Tarnet V  | DD Source     |               |             |                       |           |
| Checksum:    | OFCF        |             |       | norges n  |               | 10-10-04      |             |                       |           |
|              |             |             |       | Uspiay C  | nimplemente   | o Coning bits | 6 B         |                       |           |
| PICkit 2 co  | nnected     | I = OIH     | q     | Calibrate | VDD & Set L   | hit ID        |             | DCH                   | -116      |
| IC Device    | Found.      |             | 1     | Use VPP   | First Program | Entry         |             | <b>—</b>              |           |
|              |             |             |       | Use LVP   | Program Entr  | у             |             | -                     |           |
| Read         | Write       | Verify      | -     | Fast Pro  | gramming      |               |             | 5.0                   | 1         |
| Program M    | lemory      |             | 1     | UART To   | ol            |               |             |                       |           |
| Enabled      | Hex On      | ly 🔹 S      | c     | Logic Too | sl            |               |             | -                     |           |
| 0000         | 3FFF        | 3FFF :      |       | Check Co  | mmunication   |               |             | FFF                   | -         |
| 8000         | <b>3FFF</b> | 3FFF :      | 3     | Troubles  | hoot          |               |             | FFF                   | -         |
| 0010         | <b>3FFF</b> | 3FFF :      |       |           |               |               | 500         | FFF                   |           |
| 0018         | <b>3FFF</b> | 3FFF        | 3     | Downloa   | a PICKI 2 Op  | erating Syst  | em          | FFF                   |           |
| 0020         | SFFF        | 3FFF        | BFFF  | SFFF      | SFFF          | SFFF          | 3FFF        | 3FFF                  |           |
| 0028         | SFFF        | 3FFF .      | SEEE  | SFFF      | SEFF          | SFFF          | JEFE        | SFFF                  |           |
| 0030         | 3777        | 3777        | 2222  | 3111      | 3777          | 3777          | 3777        | 31110                 |           |
| 0036         | 9777        | OFFF .      | errr  | 3777      | STEF          | OFFF          | STEF        | 9777                  |           |
| 0048         | SFFF        | SFFF        | REFE  | SFFF      | SFFF          | STFF          | SFFF        | STEF                  |           |
| 0050         | SFFF        | SEFE        | BEFE  | SEFE      | SFFF          | SFFF          | SFFF        | SEFF                  |           |
| 0058         | SFFF        | SFFF        | BEFF  | SFFF      | SFFF          | SFFF          | SFFF        | SFFF                  |           |
| CCOPOLE -    |             |             |       |           |               |               | 1000        |                       |           |
| EEPHOM I     | Hex On      | y •         |       |           |               |               | Auto<br>+ W | Import H<br>Inte Devi | lex<br>ce |
| 00 FF F      | T FF FF     | TT TT TT    | FF FF | FF FF     | FF FF FF      | FF FF ·       | Rea         | d Device              |           |
| 10 FF F      | F FF FF     | TE TE TE    | FF FF | FF FF     | FF FF FF      | TT TT =       | Expo        | ort Hex F             | le        |
| 20 FF F      | F FF FF     | FF FF FF    | FF FF | FF FF     | FF FF FF      | FF FF         |             |                       | -         |
| 30 FF F      | T TT TT     | TT TT TT    | FF FF | FF FF     | FF FF FF      | FF FF .       | I PIC       | kit"                  | 2         |

#### Setting the VDD

- This will automatically set VDD when external supply is given .
- If there is no external supply

Calibrate VDD & Set Unit ID. Opens a wizard that steps the user through calibrating the PICkit 2 VDD supplied voltage so it is more accurate, and optionally assigning a Unit ID to identify between multiple PICkit 2 devices

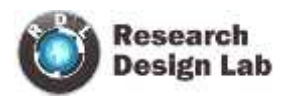

PK

PICKIT2

| -                                                                    | Concentration of the second                          | er - chinoss                                         | 2                                                           |                                                             |                                                   |                                      |                                                                                                    |                                      |     |
|----------------------------------------------------------------------|------------------------------------------------------|------------------------------------------------------|-------------------------------------------------------------|-------------------------------------------------------------|---------------------------------------------------|--------------------------------------|----------------------------------------------------------------------------------------------------|--------------------------------------|-----|
| e Device                                                             | e Family                                             | Programme                                            | er Tools                                                    | View                                                        | Heip                                              |                                      |                                                                                                    |                                      |     |
| Midrange/St                                                          | tandard Co                                           | infiguration                                         |                                                             |                                                             |                                                   |                                      |                                                                                                    |                                      |     |
| Device:                                                              | PIC16F                                               | 877A                                                 |                                                             | Configu                                                     | ration: 2                                         | FCF                                  |                                                                                                    |                                      |     |
| In sec ID as                                                         |                                                      |                                                      |                                                             |                                                             |                                                   |                                      |                                                                                                    |                                      |     |
| user ilus.                                                           | TE LE LI                                             | 125                                                  |                                                             |                                                             |                                                   |                                      |                                                                                                    |                                      |     |
| Checksum:                                                            | OFCF                                                 |                                                      |                                                             | OSCC/                                                       | 4L-                                               |                                      | BandGap:                                                                                                    |                                      |     |
| ICkit 2 co                                                           | nnected                                              | d. ID = O                                            | Hoss                                                        |                                                             |                                                   |                                      | Mic                                                                                                    | ROCI                                 | HIP |
| IC Device                                                            | e Found                                              |                                                      |                                                             |                                                             |                                                   | _                                    |                                                                                                    |                                      |     |
| 41/2                                                                 | :                                                    |                                                      | -01                                                         | 0257                                                        |                                                   |                                      | D PICkt 2                                                                                                    |                                      |     |
| Read                                                                 | Write                                                | Verify                                               | Erase                                                       | Bla                                                         | ank Check                                         | İ                                    | /MCLR                                                                                                    | 2.5                                  | Ξ   |
| Program M                                                            | femory                                               |                                                      |                                                             |                                                             |                                                   |                                      |                                                                                                    |                                      |     |
| Enabled                                                              | Hex On                                               | ły 💌                                                 | Source:                                                     | None (En                                                    | npty/Erase                                        | d)                                   |                                                                                                    |                                      |     |
| 0000                                                                 | 3FFF                                                 | 3FFF                                                 | 3FFF                                                        | 3FFF                                                        | 3FE PI                                            | Ckit 2 Erro                          | er.                                                                                                    | ×                                    |     |
| 8000                                                                 | 3FFF                                                 | 3FFF                                                 | 3FFF                                                        | 3FFF                                                        | 3FE ,                                             |                                      | Suchases In                                                                                                    | ual accord                           | F   |
|                                                                      | 3FFF                                                 | 3FFF                                                 | 3FFF                                                        | 3FFF                                                        | 3FF                                               | Check targe                          | of & retry or                                                                                                    | neration                             | 11  |
| 0010                                                                 |                                                      |                                                      |                                                             |                                                             |                                                   |                                      | a to the to be be a to be the top to be the top to be the top to be the top to be top to be top to be top to be top to be top to be top to be top to be top top top top top top top top top top |                                      |     |
| 0010<br>0018                                                         | SFFF                                                 | 3FFF                                                 | SFFF                                                        | 3FFF                                                        | 3FF                                               |                                      |                                                                                                    | peranan                              |     |
| 0010<br>0018<br>0020                                                 | 3FFF<br>3FFF                                         | 3FFF<br>3FFF                                         | 3FFF<br>3FFF                                                | 3FFF<br>3FFF                                                | 3FI<br>3FI                                        |                                      | OK I                                                                                                    |                                      | L   |
| 0010<br>0018<br>0020<br>0028                                         | 3FFF<br>3FFF<br>3FFF                                 | 3FFF<br>3FFF<br>3FFF                                 | 3FFF<br>3FFF<br>3FFF                                        | 3FFF<br>3FFF<br>3FFF                                        | 3FI<br>3FI<br>3FI                                 |                                      | ок                                                                                                    |                                      |     |
| 0010<br>0018<br>0020<br>0028<br>0030                                 | 3FFF<br>3FFF<br>3FFF<br>3FFF                         | 3FFF<br>3FFF<br>3FFF<br>3FFF                         | 3FFF<br>3FFF<br>3FFF<br>3FFF                                | 3FFF<br>3FFF<br>3FFF<br>3FFF                                | 3FI<br>3FI<br>3FI<br>3FIF                         | 3777                                 | OK<br>SFFF                                                                                                    | 3FFF                                 |     |
| 0010<br>0018<br>0020<br>0028<br>0030<br>0038                         | 3FFF<br>3FFF<br>3FFF<br>3FFF<br>3FFF                 | 3FFF<br>3FFF<br>3FFF<br>3FFF<br>3FFF                 | 3FFF<br>3FFF<br>3FFF<br>3FFF<br>3FFF                        | 3FFF<br>3FFF<br>3FFF<br>3FFF<br>3FFF                        | 3FE<br>3FE<br>3FE<br>3FFF<br>3FFF                 | 3777<br>3777                         | OK<br>3FFF<br>3FFF                                                                                                    | 3FFF<br>3FFF                         |     |
| 0010<br>0018<br>0020<br>0028<br>0030<br>0038<br>0040                 | 3FFF<br>3FFF<br>3FFF<br>3FFF<br>3FFF<br>3FFF         | 3FFF<br>3FFF<br>3FFF<br>3FFF<br>3FFF<br>3FFF         | 3FFF<br>3FFF<br>3FFF<br>3FFF<br>3FFF<br>3FFF                | 3FFF<br>3FFF<br>3FFF<br>3FFF<br>3FFF<br>3FFF                | 3FE<br>3FE<br>3FE<br>3FFF<br>3FFF<br>3FFF         | 3FFF<br>3FFF<br>3FFF                 | OK<br>3FFF<br>3FFF<br>3FFF                                                                                                    | 3FFF<br>3FFF<br>3FFF                 |     |
| 0010<br>0018<br>0020<br>0028<br>0030<br>0038<br>0040<br>0048         | 3FFF<br>3FFF<br>3FFF<br>3FFF<br>3FFF<br>3FFF<br>3FFF | 3FFF<br>3FFF<br>3FFF<br>3FFF<br>3FFF<br>3FFF<br>3FFF | 3FFF<br>3FFF<br>3FFF<br>3FFF<br>3FFF<br>3FFF<br>3FFF        | 3FFF<br>3FFF<br>3FFF<br>3FFF<br>3FFF<br>3FFF<br>3FFF        | 3FE<br>3FE<br>3FEF<br>3FFF<br>3FFF<br>3FFF        | 3FFF<br>3FFF<br>3FFF<br>3FFF         | OK<br>3FFF<br>3FFF<br>3FFF<br>3FFF                                                                                                    | 3FFF<br>3FFF<br>3FFF<br>3FFF         |     |
| 0010<br>0018<br>0020<br>0028<br>0030<br>0038<br>0040<br>0048<br>0050 | 3FFF<br>3FFF<br>3FFF<br>3FFF<br>3FFF<br>3FFF<br>3FFF | 3FFF<br>3FFF<br>3FFF<br>3FFF<br>3FFF<br>3FFF<br>3FFF | 3FFF<br>3FFF<br>3FFF<br>3FFF<br>3FFF<br>3FFF<br>3FFF<br>3FF | 3FFF<br>3FFF<br>3FFF<br>3FFF<br>3FFF<br>3FFF<br>3FFF<br>3FF | 3FF<br>3FF<br>3FF<br>3FFF<br>3FFF<br>3FFF<br>3FFF | 3777<br>3777<br>3777<br>3777<br>3777 | OK<br>3FFF<br>3FFF<br>3FFF<br>3FFF<br>3FFF                                                                                                    | 3FFF<br>3FFF<br>3FFF<br>3FFF<br>3FFF |     |

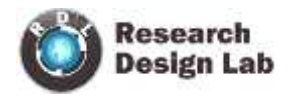

**REV1.0** 

# After setting the VDD

| Daula Daula                                                                                                    | CALEA                                                                                  |                                                                                           | 3                                                                                       |                                                                        |                                                                           |                                                                 |                                                             | _                                                           | -   |
|----------------------------------------------------------------------------------------------------|----------------------------------------------------------------------------------------|-------------------------------------------------------------------------------------------|-----------------------------------------------------------------------------------------|------------------------------------------------------------------------|---------------------------------------------------------------------------|-----------------------------------------------------------------|-------------------------------------------------------------|-------------------------------------------------------------|-----|
| se Devic                                                                                                    | e Family                                                                               | Programm                                                                                  | er Tools                                                                                | View                                                                   | Help                                                                      |                                                                 |                                                             |                                                             |     |
| Midrange/S                                                                                                    | tandard Co                                                                             | nfiguration                                                                               | 1                                                                                       |                                                                        |                                                                           |                                                                 |                                                             |                                                             |     |
| Device;                                                                                                    | PIC16F                                                                                 | 877A                                                                                      |                                                                                         | Config                                                                 | uration; 2                                                                | FCF                                                             |                                                             |                                                             |     |
| User IDs:                                                                                                    | FF FF FF                                                                               | FF                                                                                        |                                                                                         |                                                                        |                                                                           |                                                                 |                                                             |                                                             |     |
| Checksum:                                                                                                    | OFCF                                                                                   |                                                                                           |                                                                                         | OSCC/                                                                  | ÁL:                                                                       | į                                                               | BandGap:                                                    |                                                             |     |
| PICkit 2 co                                                                                                    | onnected                                                                               | I. ID = C                                                                                 | Hoss                                                                                    |                                                                        |                                                                           |                                                                 | MIC                                                         | ROCH                                                        | HIE |
| PIC Devic                                                                                                    | e Found                                                                                |                                                                                           |                                                                                         |                                                                        |                                                                           | . •••                                                           |                                                             |                                                             |     |
|                                                                                                    |                                                                                        |                                                                                           |                                                                                         |                                                                        |                                                                           | VD                                                              | D Target                                                    | _                                                           | -   |
| Read                                                                                                    | Write                                                                                  | Verfy                                                                                     | Erase                                                                                   | B                                                                      | ank Check                                                                 |                                                                 | /MCLR                                                       | 5.0                                                         |     |
|                                                                                                    |                                                                                        |                                                                                           |                                                                                         |                                                                        |                                                                           |                                                                 | 1110411                                                     |                                                             |     |
| D                                                                                                    | and shared and share and                                                               |                                                                                           |                                                                                         |                                                                        |                                                                           |                                                                 |                                                             |                                                             |     |
| Program I                                                                                                    | Aemory                                                                                 |                                                                                           | C                                                                                       | New /F                                                                 |                                                                           | 0                                                               |                                                             |                                                             | ą   |
| Frogram N<br>Enabled                                                                                                    | Hernory<br>Hex On                                                                      | y 💌                                                                                       | Source:                                                                                 | None (En                                                               | npty/Erased                                                               | j)                                                              |                                                             |                                                             | Ĩ   |
| Program I<br>Enabled                                                                                                    | Hemory<br>Hex On<br>3FFF                                                               | y 💌<br>3FFF                                                                               | Source:                                                                                 | None (En<br>3FFF                                                       | npty/Erased<br>3FFF                                                       | d)<br>SFFF                                                      | 3FFF                                                        | 3FFF                                                        | •   |
| Program<br>Enabled                                                                                                    | Hemory<br>Hex On<br>3FFF<br>3FFF                                                       | 3FFF<br>3FFF                                                                              | Source:<br>3FFF<br>3FFF                                                                 | None (En<br>3FFF<br>3FFF                                               | npty/Erased<br>3FFF<br>3FFF                                               | )<br>JFFF<br>JFFF                                               | 3FFF<br>3FFF                                                | 3FFF<br>3FFF                                                | •   |
| Program<br>Enabled<br>0000<br>0008<br>0010                                                                                 | Hemory<br>Hex On<br>3FFF<br>3FFF<br>3FFF                                               | SFFF<br>SFFF<br>SFFF                                                                      | Source:<br>3FFF<br>3FFF<br>3FFF                                                         | None (En<br>3FFF<br>3FFF<br>3FFF                                       | npty/Erased<br>3FFF<br>3FFF<br>3FFF                                       | I)<br>3FFF<br>3FFF<br>3FFF                                      | 3FFF<br>3FFF<br>3FFF                                        | 3FFF<br>3FFF<br>3FFF                                        | •   |
| Program<br>Enabled<br>0000<br>0008<br>0010<br>0018                                                                         | Hex On<br>3FFF<br>3FFF<br>3FFF<br>3FFF<br>3FFF                                         | 3FFF<br>3FFF<br>3FFF<br>3FFF<br>3FFF                                                      | Source:<br>3FFF<br>3FFF<br>3FFF<br>3FFF                                                 | None (En<br>3FFF<br>3FFF<br>3FFF<br>3FFF                               | npty/Erased<br>3FFF<br>3FFF<br>3FFF<br>3FFF                               | 3)<br>3FFF<br>3FFF<br>3FFF<br>3FFF                              | 3FFF<br>3FFF<br>3FFF<br>3FFF                                | 3FFF<br>3FFF<br>3FFF<br>3FFF                                | •1  |
| Program<br>Enabled<br>0000<br>0008<br>0010<br>0018<br>0020                                                                 | Hernory<br>Hex On<br>SEFF<br>SEFF<br>SEFF<br>SEFF<br>SEFF                              | SFFF<br>SFFF<br>SFFF<br>SFFF<br>SFFF                                                      | Source:<br>3FFF<br>3FFF<br>3FFF<br>3FFF<br>3FFF                                         | None (En<br>3FFF<br>3FFF<br>3FFF<br>3FFF<br>3FFF                       | npty/Erased<br>3FFF<br>3FFF<br>3FFF<br>3FFF<br>3FFF                       | 3)<br>3FFF<br>3FFF<br>3FFF<br>3FFF<br>3FFF                      | 3FFF<br>3FFF<br>3FFF<br>3FFF<br>3FFF                        | 3FFF<br>3FFF<br>3FFF<br>3FFF<br>3FFF                        | •   |
| Program<br>Enabled<br>0008<br>0010<br>0018<br>0020<br>0028                                                                 | Hex On<br>3FFF<br>3FFF<br>3FFF<br>3FFF<br>3FFF<br>3FFF                                 | SFFF<br>SFFF<br>SFFF<br>SFFF<br>SFFF<br>SFFF                                              | Source:<br>3FFF<br>3FFF<br>3FFF<br>3FFF<br>3FFF<br>3FFF                                 | None (En<br>3FFF<br>3FFF<br>3FFF<br>3FFF<br>3FFF<br>3FFF               | npty/Erased<br>3FFF<br>3FFF<br>3FFF<br>3FFF<br>3FFF<br>3FFF               | 3)<br>3FFF<br>3FFF<br>3FFF<br>3FFF<br>3FFF<br>3FFF              | 3FFF<br>3FFF<br>3FFF<br>3FFF<br>3FFF<br>3FFF                | 3FFF<br>3FFF<br>3FFF<br>3FFF<br>3FFF<br>3FFF                | •   |
| Program<br>Enabled<br>0000<br>0008<br>0010<br>0018<br>0020<br>0028<br>0020<br>0028<br>0030                                 | Hernory<br>Hex On<br>SFFF<br>SFFF<br>SFFF<br>SFFF<br>SFFF<br>SFFF<br>SFFF              | SFFF<br>SFFF<br>SFFF<br>SFFF<br>SFFF<br>SFFF<br>SFFF                                      | Source:<br>3FFF<br>3FFF<br>3FFF<br>3FFF<br>3FFF<br>3FFF<br>3FFF                         | None (En<br>3FFF<br>3FFF<br>3FFF<br>3FFF<br>3FFF<br>3FFF<br>3FFF       | npty/Erased<br>3FFF<br>3FFF<br>3FFF<br>3FFF<br>3FFF<br>3FFF<br>3FFF       | 3<br>3FFF<br>3FFF<br>3FFF<br>3FFF<br>3FFF<br>3FFF<br>3FFF       | 3FFF<br>3FFF<br>3FFF<br>3FFF<br>3FFF<br>3FFF<br>3FFF        | 3FFF<br>3FFF<br>3FFF<br>3FFF<br>3FFF<br>3FFF<br>3FFF        |     |
| Program<br>Enabled<br>0000<br>0008<br>0010<br>0018<br>0020<br>0028<br>0030<br>0038                                         | Aemory<br>Hex On<br>SEFF<br>SEFF<br>SEFF<br>SEFF<br>SEFF<br>SEFF<br>SEFF<br>SEF        | SFFF<br>SFFF<br>SFFF<br>SFFF<br>SFFF<br>SFFF<br>SFFF<br>SFF                               | Source:<br>3FFF<br>3FFF<br>3FFF<br>3FFF<br>3FFF<br>3FFF<br>3FFF<br>3FFF                 | None (En<br>3FFF<br>3FFF<br>3FFF<br>3FFF<br>3FFF<br>3FFF<br>3FFF<br>3F | npty/Erased<br>3FFF<br>3FFF<br>3FFF<br>3FFF<br>3FFF<br>3FFF<br>3FFF<br>3F | 3<br>3FFF<br>3FFF<br>3FFF<br>3FFF<br>3FFF<br>3FFF<br>3FFF<br>3  | 3FFF<br>3FFF<br>3FFF<br>3FFF<br>3FFF<br>3FFF<br>3FFF<br>3FF | 3FFF<br>3FFF<br>3FFF<br>3FFF<br>3FFF<br>3FFF<br>3FFF<br>3FF | •   |
| Program<br>Enabled<br>0000<br>0010<br>0018<br>0020<br>0028<br>0030<br>0038<br>0040                                         | Hex On<br>3EFF<br>3EFF<br>3FFF<br>3FFF<br>3FFF<br>3FFF<br>3FFF<br>3FFF<br>3FFF<br>3FFF | SFFF<br>SFFF<br>SFFF<br>SFFF<br>SFFF<br>SFFF<br>SFFF<br>SFF                               | Source:<br>3FFF<br>3FFF<br>3FFF<br>3FFF<br>3FFF<br>3FFF<br>3FFF<br>3FFF                 | None (En<br>3FFF<br>3FFF<br>3FFF<br>3FFF<br>3FFF<br>3FFF<br>3FFF<br>3F | npty/Erased<br>3FFF<br>3FFF<br>3FFF<br>3FFF<br>3FFF<br>3FFF<br>3FFF<br>3F | 3)<br>3FFF<br>3FFF<br>3FFF<br>3FFF<br>3FFF<br>3FFF<br>3FFF<br>3 | 3FFF<br>3FFF<br>3FFF<br>3FFF<br>3FFF<br>3FFF<br>3FFF<br>3FF | 3FFF<br>3FFF<br>3FFF<br>3FFF<br>3FFF<br>3FFF<br>3FFF<br>3FF |     |
| Program<br>Enabled<br>0008<br>0010<br>0018<br>0020<br>0028<br>0020<br>0028<br>0038<br>0038<br>0040<br>0048                 | Aemory<br>Hex On<br>SEFF<br>SEFF<br>SEFF<br>SEFF<br>SEFF<br>SEFF<br>SEFF<br>SEF        | SFFF<br>SFFF<br>SFFF<br>SFFF<br>SFFF<br>SFFF<br>SFFF<br>SFF                               | Source:<br>3FFF<br>3FFF<br>3FFF<br>3FFF<br>3FFF<br>3FFF<br>3FFF<br>3FFF<br>3FFF         | None (En<br>SFFF<br>SFFF<br>SFFF<br>SFFF<br>SFFF<br>SFFF<br>SFFF<br>SF | npty/Erased<br>3FFF<br>3FFF<br>3FFF<br>3FFF<br>3FFF<br>3FFF<br>3FFF<br>3F | 3)<br>3FFF<br>3FFF<br>3FFF<br>3FFF<br>3FFF<br>3FFF<br>3FFF<br>3 | 3FFF<br>3FFF<br>3FFF<br>3FFF<br>3FFF<br>3FFF<br>3FFF<br>3FF | 3FFF<br>3FFF<br>3FFF<br>3FFF<br>3FFF<br>3FFF<br>3FFF<br>3FF |     |
| Program<br>Enabled<br>0000<br>0008<br>0010<br>0018<br>0020<br>0028<br>0020<br>0028<br>0030<br>0038<br>0040<br>0048<br>0050 | Hernory<br>Hex On<br>SFFF<br>SFFF<br>SFFF<br>SFFF<br>SFFF<br>SFFF<br>SFFF<br>SF        | y<br>3FFF<br>3FFF<br>3FFF<br>3FFF<br>3FFF<br>3FFF<br>3FFF<br>3FFF<br>3FFF<br>3FFF<br>3FFF | Source:<br>3FFF<br>3FFF<br>3FFF<br>3FFF<br>3FFF<br>3FFF<br>3FFF<br>3FFF<br>3FFF<br>3FFF | None (En<br>3FFF<br>3FFF<br>3FFF<br>3FFF<br>3FFF<br>3FFF<br>3FFF<br>3F | npty/Erased<br>3FFF<br>3FFF<br>3FFF<br>3FFF<br>3FFF<br>3FFF<br>3FFF<br>3F | 3)<br>3FFF<br>3FFF<br>3FFF<br>3FFF<br>3FFF<br>3FFF<br>3FFF<br>3 | 3FFF<br>3FFF<br>3FFF<br>3FFF<br>3FFF<br>3FFF<br>3FFF<br>3FF | 3FFF<br>3FFF<br>3FFF<br>3FFF<br>3FFF<br>3FFF<br>3FFF<br>3FF |     |

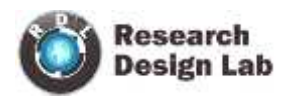

#### Load the hex file

| PICkit 2 P                                                            | rogramm                                                  | er - OlHos                               | <b>5</b> 10                                   |                                    |                                  |                       |                             |                                                               |                        |
|-----------------------------------------------------------------------|----------------------------------------------------------|------------------------------------------|-----------------------------------------------|------------------------------------|----------------------------------|-----------------------|-----------------------------|---------------------------------------------------------------|------------------------|
| File Devi                                                             | ce Family                                                | Programm                                 | er Tools                                      | View                               | Help                             |                       |                             |                                                               |                        |
| Impor                                                                 | tHex C                                                   | tri+I                                    | -                                             |                                    |                                  |                       |                             |                                                               |                        |
| Expor                                                                 | t Hex C                                                  | tri+E                                    |                                               | Config                             | aration; 28                      | FCF                   |                             |                                                               |                        |
| Exit                                                                  | C                                                        | trl+O                                    |                                               |                                    |                                  |                       |                             |                                                               |                        |
| Checksum                                                              | OFCE                                                     |                                          |                                               | 0500                               | ũ                                | è                     | and Gan                     |                                                               |                        |
| an reaction in                                                        |                                                          |                                          |                                               |                                    |                                  | P.                    | nation maps                 |                                                               |                        |
| PICkit 2 c                                                            | onnected                                                 | 1. ID = 0                                | Hoss                                          |                                    |                                  |                       | MIC                         | ROCI                                                          | -IIP                   |
| PIC Devic                                                             | ce Found                                                 | e                                        |                                               |                                    |                                  | -                     |                             |                                                               |                        |
|                                                                       |                                                          |                                          |                                               |                                    |                                  |                       | D Target -                  | Cere.                                                         | 121                    |
| Read                                                                  | Write                                                    | Verify                                   | Erase                                         | e Biz                              | ank Check                        | 1 -                   | /MCLR                       | 5.0                                                           | $\Xi$                  |
| Prooram                                                               | Memory                                                   |                                          | _                                             |                                    |                                  |                       |                             |                                                               |                        |
| Enable                                                                | d Hex Or                                                 | iv 💌                                     | Source:                                       | None (En                           | npty/Erased                      | d)                    |                             |                                                               |                        |
| 0000                                                                  | 4888                                                     | ·                                        |                                               |                                    | APPP                             |                       | 3555                        | 4000                                                          |                        |
| 0000                                                                  | 3777                                                     | 3777                                     | STEE                                          | 31110                              | 3777                             | 3555                  | 3222                        | STTT                                                          | Ξ                      |
| 0000                                                                  | SFFF                                                     | SFFF                                     | STEF                                          | SFFF                               | SFFF                             | SEFE                  | 3222                        | STEF                                                          |                        |
| 0018                                                                  | SFFF                                                     | SFFF                                     | SFFF                                          | SFFF                               | SFFF                             | SFFF                  | SFFF                        | SFFF                                                          |                        |
| 0020                                                                  | SFFF                                                     | SFFF                                     | SFFF                                          | SFFF                               | SFFF                             | SFFF                  | SFFF                        | SFFF                                                          |                        |
| 0028                                                                  | 3FFF                                                     | SFFF                                     | SFFF                                          | SFFF                               | SFFF                             | SFFF                  | SEFE                        | SFFF                                                          |                        |
| 0030                                                                  | 3FFF                                                     | SEFE                                     | SFFF                                          | SFFF                               | SFFF                             | SFFF                  | SFFF                        | SFFF                                                          |                        |
| 0038                                                                  | 3FFF                                                     | 3FFF                                     | SFEF                                          | 3FFF                               | SEFE                             | 3FFF                  | SFFF                        | SEFE                                                          |                        |
| 0040                                                                  | 3FFF                                                     | 3FFF                                     | SFFF                                          | 3FFF                               | <b>3FFF</b>                      | 3FFF                  | 3FFF                        | SFFF                                                          |                        |
| 2222                                                                  | 3FFF                                                     | 3FFF                                     | SFFF                                          | 3FFF                               | 3FFF                             | SEFE                  | 3FFF                        | SFFF                                                          |                        |
| 0048                                                                  |                                                          |                                          | 1949                                          |                                    |                                  |                       | 3FFF                        | SFFF                                                          |                        |
| 0048                                                                  | 3FFF                                                     | 3FFF                                     | SFFF                                          | 3116                               | 2110                             |                       |                             |                                                               |                        |
| 0048<br>0050<br>0058                                                  | 3FFF<br>3FFF                                             | 3FFF<br>3FFF                             | 3FFF<br>3FFF                                  | 3FFF<br>3FFF                       | SFFF                             | SEFF                  | 3FFF                        | SEFE                                                          | -                      |
| 0048<br>0050<br>0058                                                  | 3FFF<br>3FFF                                             | 3FFF<br>3FFF                             | 3FFF<br>3FFF                                  | 3FFF<br>3FFF                       | 3FFF                             | 3FFF                  | 3FFF                        | 3FFF                                                          | -                      |
| 0048<br>0050<br>0058<br>EEPROM                                        | 3FFF<br>3FFF<br>I Data<br>d Hex Or                       | 3FFF<br>3FFF                             | 3777                                          | 3FFF                               | 3FFF                             | 3FFF                  | SFFF<br>Au<br>+             | 3FFF<br>to Import H<br>Write Devi                             | -lex<br>ce             |
| 0048<br>0050<br>0058<br>EEPRON<br>C Enable                            | 3FFF<br>3FFF<br>Data<br>d Hex Or<br>FF FF FF             | SFFF<br>SFFF                             | STEF<br>SEEF                                  | STEF<br>STEF                       | 3FFF<br>3FFF                     | STEF                  | 3FFF<br>Au<br>+             | 3FFF<br>to Import H<br>Write Devi<br>ad Device                | Hex<br>ce              |
| 0048<br>0050<br>0058<br>EEPRON<br>Enable<br>00 FF<br>10 FF            | 3FFF<br>3FFF<br>Data<br>d Hex Or<br>FF FF FI<br>FF FF FI | SFFF<br>SFFF                             | SFFF<br>SFFF<br>TFFFFFFFFFFFFFFFFFFFFFFFFFFFF | SFFF<br>SFFF<br>FF FF F            | 3FFF<br>3FFF<br>T FF FF          | SFFF<br>SFFF          | 3FFF<br>Au<br>+<br>Re<br>Ex | 3FFF<br>to Import H<br>Write Devi<br>rad Device<br>port Hex F | ✓<br>lex<br>ce<br>tile |
| 0048<br>0050<br>0058<br>EEPRON<br>✓ Enable<br>00 FF<br>10 FF<br>20 FF | 3FFF<br>3FFF<br>Data<br>d Hex Or<br>FF FF FF<br>FF FF FF | SFFF<br>SFFF<br>W<br>FFFFFFFF<br>FFFFFFF | 3FFF<br>3FFF<br>TF FF FF<br>TF FF FF          | SFFF<br>SFFF<br>FF FF F<br>FF FF F | STEF<br>SEFF<br>TEFFFF<br>TEFFFF | SFFF<br>SFFF<br>FF FF | 3FFF<br>Au<br>+<br>Be       | 3FFF<br>to Import H<br>Write Devi<br>ad Device<br>port Hex F  | tex<br>ce              |

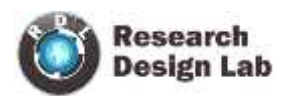

| PICK           |                | rog         | Irali      | ime        | r - u | Almo   | 55  |      |       |    |        |       |       |      |     | -      |     |                         |        |          | 111 |
|----------------|----------------|-------------|------------|------------|-------|--------|-----|------|-------|----|--------|-------|-------|------|-----|--------|-----|-------------------------|--------|----------|-----|
| ie             | Dev            | ice F       | amil       | Y          | Prog  | gram   | mer | 1    | ools  |    | New    | F     | ielp  |      |     |        |     |                         |        |          |     |
| 1              | impor          | t He        | ×          | Ct         | I+It  |        |     |      |       |    |        |       |       |      |     |        |     |                         |        |          |     |
| 8              | Expor          | t He        | x          | Ct         | rl+E  |        | L   |      |       | 3  | Confid | jura  | tion: | - 28 | FCF |        |     |                         |        |          |     |
| ÷              | Exit           |             |            | Ctr        | i+q   |        | 1   |      |       |    |        |       |       |      |     |        |     |                         |        |          |     |
| Chec           | ksum           | ¢ (         | OFC        | 1          |       |        | 1   |      |       |    | osoc   | AL.   |       |      |     |        | Ba  | ndGa                    | P)     |          |     |
| PICki<br>PIC [ | it 2 d<br>Devi | con<br>ce f | nec<br>Fou | ted<br>nd. | . 10  | ) = (  | OIF | loss | •     |    |        |       |       |      |     | 5      | 2   | M                       | ICR    | OCI      | HIF |
| Rea            | d              | Ĩ           | Write      | ,          | 1     | Verify | v   |      | Erase | ,  | E      | llank | Che   | sck  |     |        |     | Targe<br>Check<br>/MCLI | e<br>R | 5.0      | 1   |
| Proc           | oram           | Me          | mon        | ~          | -     | _      | _   | 2    | _     | _  | -      | _     |       |      | -   | Lanana |     |                         |        |          |     |
| ₹ E            | nable          | d           | Hea        | Onl        | y     |        | ] : | Sour | ce:   | No | ne (E  | impt  | y/Era | ased | 5)  |        |     |                         |        |          |     |
| 00             | 000            |             | 3FF        | F          | 31    | FF     |     | 3FF  | F     | 31 | FFF    | 3     | 3FF   | F    | 33  | TFF    |     | 3FFF                    | e 8    | 3FFF     |     |
| 00             | 800            |             | 3FF        | F          | 31    | FF     |     | 3FF  | F     | 33 | FFF    |       | 3FF   | F    | 33  | FFF    |     | 3FFF                    | E - 1  | 3FFF     | -   |
| 00             | 10             |             | 3FF        | F          | 31    | FF     |     | 3FF  | F     | 31 | FFF    |       | 3FF   | F    | 33  | FF     |     | 3FFF                    | f i    | 3FFF     |     |
| 00             | 018            |             | 3FF        | F          | 31    | FF     |     | 3FF  | F     | 31 | FFF    |       | 3FF   | F    | 33  | FF     |     | 3FFF                    | ť 3    | 3FFF     |     |
| 00             | 20             |             | 3FF        | F          | 31    | FF     |     | 3FF  | F     | 31 | FFF    |       | 3FF   | F    | 33  | FF     |     | 3FFF                    | f 3    | 3FFF     |     |
| 00             | 28             |             | 3FF        | F          | 32    | FF     |     | 3FF  | Ε     | 31 | FFF    |       | 3FF   | F    | 33  | FF     |     | 3FFF                    | t s    | SFFF     |     |
| 00             | 30             |             | 3FF        | F          | 32    | FF     |     | 3FF  | F     | 33 | FFF    |       | 3FF   | F    | 31  | FF     |     | 3FFF                    | 6 - S  | 3FFF     |     |
| 00             | 38             |             | 3FF        | F          | 31    | FF     |     | 3FF  | F     | 31 | FFF    |       | 3FF   | F    | 33  | FF     |     | 3FFF                    | 6      | 3FFF     |     |
| 00             | 40             |             | 3FF        | F          | 32    | FF     |     | 3FF  | F     | 33 | FFF    |       | 3FF   | F    | 32  | TF     |     | 3FFF                    |        | 3FFF     |     |
| 00             | 048            |             | 3FF        | F          | 31    | FF     |     | 3FF  | F     | 31 | FFF    |       | 3FF   | F    | 31  | FF     |     | 3FFE                    | 8      | 3FFF     |     |
| 00             | 050            |             | 3FF        | F          | 31    | FF     |     | 3FF  | F     | 33 | TFF    |       | 3FF   | F    | 31  | FF     |     | 3FFI                    |        | SFFF     |     |
| 00             | 58             |             | 3FF        | Ē          | 32    | ŦΓ     |     | 3FF  | Ē     | 31 | TE     | 3     | 3FF   | Ê    | 31  | TF     |     | 3FFE                    | 6 Q    | 3FFF     | -   |
| EEP            | ROM            | A Da        | sta        |            |       |        |     |      |       |    |        |       |       |      |     |        | - 1 | 1) (-                   | -      |          |     |
| ₹ E            | nable          | d           | Hex        | Onh        | y     |        | ]   |      |       |    |        |       |       |      |     |        |     |                         | + Wrt  | te Devi  | ce  |
| 00             | FF             | FF          | FF         | FF         | FF    | FF     | FF  | FF   | FF    | FF | FF     | FF    | FF    | FF   | FF  | FF     | -   |                         | Read   | Devic    | e + |
|                |                |             |            | 27         | TT    | -      | FF  | FF   | FF    | TT | FF     | FF    | FF    | FF   | FF  | FF     | -   | 1                       | Expo   | it Hex F | le  |
| 10             | FF             | **          | 22         |            |       |        | 122 |      |       |    |        |       |       |      |     |        |     | 1000                    |        |          | _   |

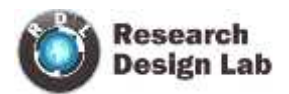

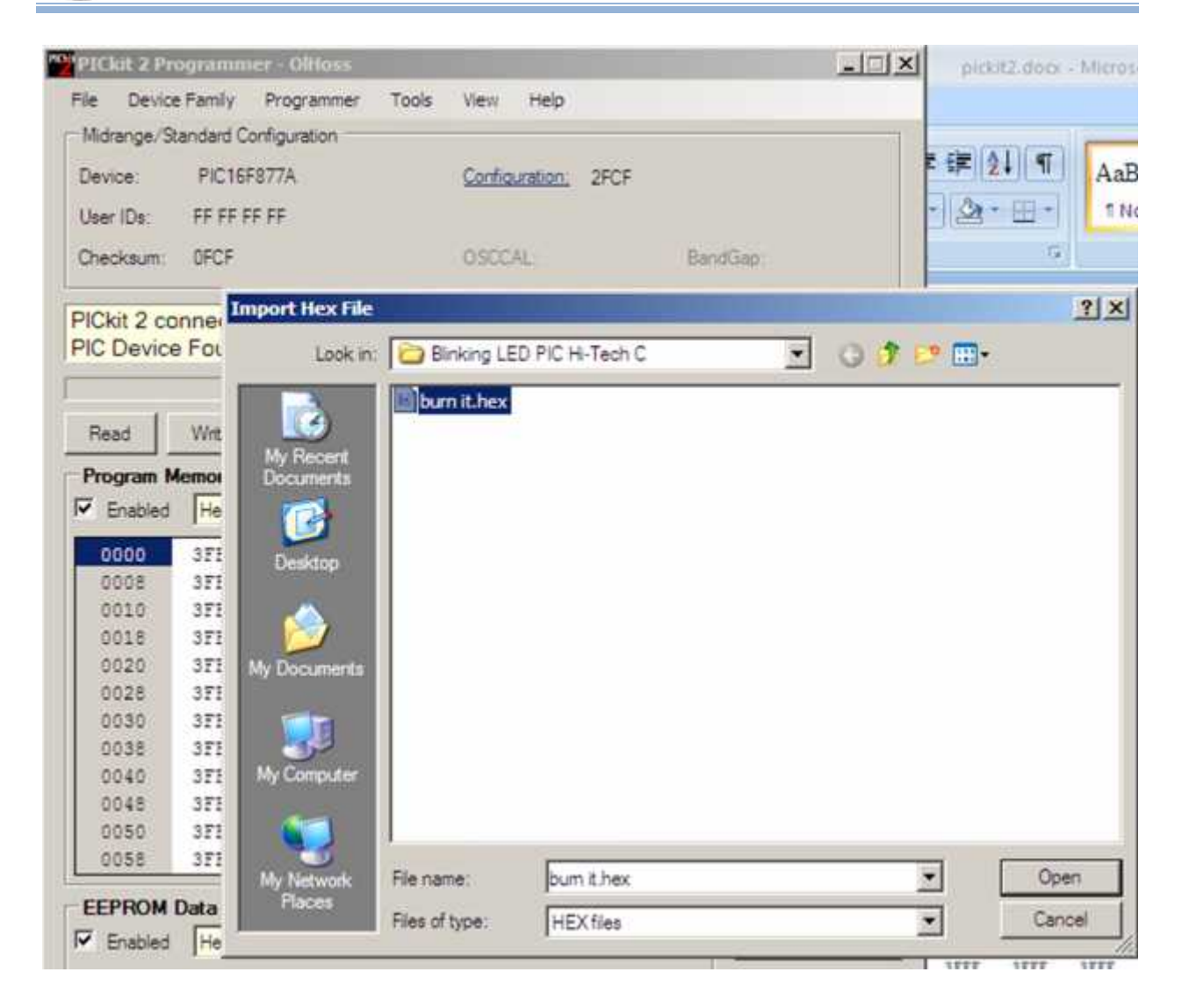

• Click on open

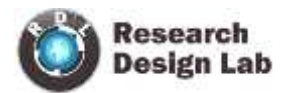

| User IUs:            |              | 977A         |              | Config               | <u>aration:</u> 2F | 4E        |                            |              |     |
|----------------------|--------------|--------------|--------------|----------------------|--------------------|-----------|----------------------------|--------------|-----|
| Checksum:            | F1D0         | · FF         |              | OSCC/                | ¥                  | Ĩ         | BandGap:                   |              |     |
| lex file suc         | essfully     | / importe    | d.           |                      |                    | 5         | Mic                        | ROCH         | HIF |
| Read                 | Write        | Verify       | Erase        | 9   Bi               | ank Check          |           | D Target<br>Check<br>/MCLR | 5.0          | 1   |
| Program Me           | Hex On       | v 💌          | Source:      | D:\inkir             | g LED PIC          | Hi-Tech C | burn it.hex                | e<br>e       |     |
| 0000                 | 120A         | 118A         | 2FCF         | 3FFF                 | 3FFF               | 3FFF      | 3FFF                       | 3FFF         |     |
| 8000                 | 3FFF         | <b>3FFF</b>  | <b>3FFF</b>  | 3FFF                 | 3FFF               | 3FFF      | 3FFF                       | 3FFF         | -   |
| 0010                 | 3FFF         | 3FFF         | SFFF         | 3FFF                 | 3FFF               | 3FFF      | SFFF                       | SFFF         |     |
| 0018                 | SFFF         | 3FFF         | SFFF         | 3FFF                 | <b>3FFF</b>        | 3FFF      | <b>3FFF</b>                | SFFF         |     |
| 0020                 | 3FFF         | 3FFF         | 3FFF         | 3FFF                 | 3FFF               | 3FFF      | 3FFF                       | 3FFF         |     |
| 0028                 | 3FFF         | 3FFF         | SFFF         | 3FFF                 | 3FFF               | SFFF      | 3FFF                       | SFFF         |     |
| 0030                 | 3FFF         | 3FFF         | SFFF         | SFFF                 | SFFF               | SFFF      | SFFF                       | SFFF         |     |
| 00.20                | SFFF         | 3FFF         | SEFF         | 3FFF                 | SFFF               | SEFF      | SEEF                       | SFFF         |     |
| 0035                 | OFFE         | 3222         |              |                      |                    |           |                            |              |     |
| 0038                 | 3FFF         | 3FFF         | SELL         | SFFF                 | 3555               | STEF      | 3222                       | 3222         |     |
| 0040<br>0048<br>0050 | 3FFF<br>3FFF | 3FFF<br>3FFF | 3FFF<br>3FFF | 3FFF<br>3FFF<br>3FFF | 3FFF<br>3FFF       | 3FFF      | SFFF                       | 3FFF<br>3FFF |     |

• Click on Write

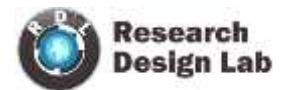

| PICkit 2 P | rogramme    | er - OiHos  | 5           |             | 1                    |             |             |                           |             |
|------------|-------------|-------------|-------------|-------------|----------------------|-------------|-------------|---------------------------|-------------|
| ile Devic  | e Family    | Programm    | er Tools    | View        | Help                 |             |             |                           |             |
| Midrange/S | Standard Co | nfiguration |             |             |                      |             |             |                           |             |
| Device;    | PIC16F      | 877A        |             | Config      | uration: 2           | F4E         |             |                           |             |
| User IDs:  | FF FF FF    | F FF        |             |             |                      |             |             |                           |             |
| Checksum:  | F1D0        |             |             | OSCC/       | AL-                  | l           | BandGap :   |                           |             |
| rogramn    | ning Suc    | cessful.    |             |             |                      |             | Mic         | ROCI                      | HIP         |
|            |             |             |             |             |                      | -1/0        | D Tamat -   |                           |             |
| 22         | x           |             | -           |             |                      |             | Check       | [ E 0                     |             |
| Read       | Write       | Venty       | Erase       | e Bla       | ank Check            |             | /MCLR       | 10.0                      | -           |
| Program    | Memory      |             |             |             |                      | _           |             |                           |             |
| 7 Enablad  | Hay On      |             | Source      | D:) inkin   | I ED PIC             | Hi-Tech C   | hurn it her | ,                         |             |
| C D IGDIGO | Triescon    | · _         |             |             | ly cee i le          |             | wall three  | •                         |             |
| 0000       | 120A        | 118A        | 2FCF        | <b>3FFF</b> | 3FFF                 | 3FFF        | 3FFF        | 3FFF                      | -           |
| 8000       | 3FFF        | 3FFF        | 3FFF        | 3FFF        | 3FFF                 | 3FFF        | 3FFF        | <b>3FFF</b>               |             |
| 0010       | 3FFF        | 3FFF        | 3FFF        | 3FFF        | SEFF                 | SFFF        | SEEE        | 3FFF                      |             |
| 0018       | 3FFF        | 3FFF        | SEFE        | 3FFF        | 3FFF                 | SFFF        | 3FFF        | 3FFF                      |             |
| 0020       | 3FFF        | 3FFF        | 3FFF        | 3FFF        | SFFF                 | <b>3FFF</b> | 3FFF        | 3FFF                      |             |
| 0028       | 3FFF        | 3FFF        | SEEE        | 3FFF        | SFFF                 | SFFF        | 3FFF        | <b>3FFF</b>               |             |
| 0030       | 3FFF        | 3FFF        | SFFF        | SFFF        | 3FFF                 | SFFF        | 3FFF        | SFFF                      |             |
| 0038       | SFFF        | 3FFF        | <b>3FFF</b> | 3FFF        | 3FFF                 | SFFF        | 3FFF        | 3FFF                      |             |
| 0040       | 3FFF        | 3FFF        | SFFF        | 3FFF        | <b>3FFF</b>          | 3FFF        | 3FFF        | SFFF                      |             |
| 0048       | 3FFF        | 3FFF        | 3FFF        | 3FFF        | 3FFF                 | 3FFF        | <b>3FFF</b> | <b>3FFF</b>               |             |
| 0050       | 3FFF        | 3FFF        | <b>3FFF</b> | 3FFF        | <b>3FFF</b>          | 3FFF        | 3FFF        | 3FFF                      |             |
| 0058       | 3FFF        | 3FFF        | 3FFF        | 3FFF        | 3FFF                 | <b>3FFF</b> | SEEE        | 3FFF                      | -           |
| CODON      | Data        |             |             |             |                      |             |             |                           |             |
| Enabled    | Hex On      | ly 💌        |             |             |                      |             | Au<br>+1    | to import i<br>Write Devi | -lex<br>ce  |
| 00 FF      | FF FF FF    | TE FE       | TE FE FF    | FF FF I     | TE FE FF             | FF FF       | Re          | ad Devic                  | e +<br>File |
| 20 11      | TT TT TT    |             | TT TT TT    | TT TT 1     | 11 11 11<br>TF FF FF | TT TT       | -           | and a read of             |             |
| 20 11      |             |             |             |             |                      |             | PI          | Ckit"                     | 2           |
| 20 22      |             |             |             |             |                      |             |             |                           |             |

#### To erase the memory

Click on erase

The Blank Check function will read the entire device to determine if Program Memory, EEPROM Data memory, User IDs and Configuration bits are erased.

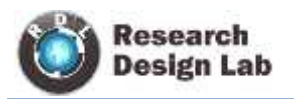

#### **USING MPLAB**

- 1) Open MPLAB
- 2) Create a folder in any drive.

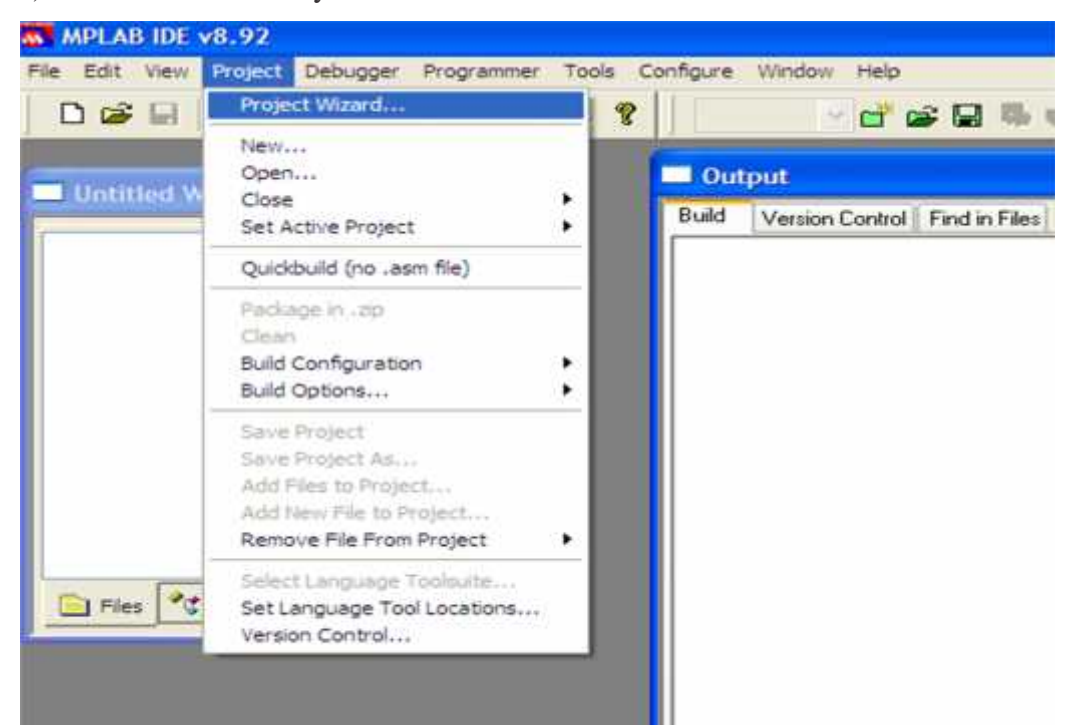

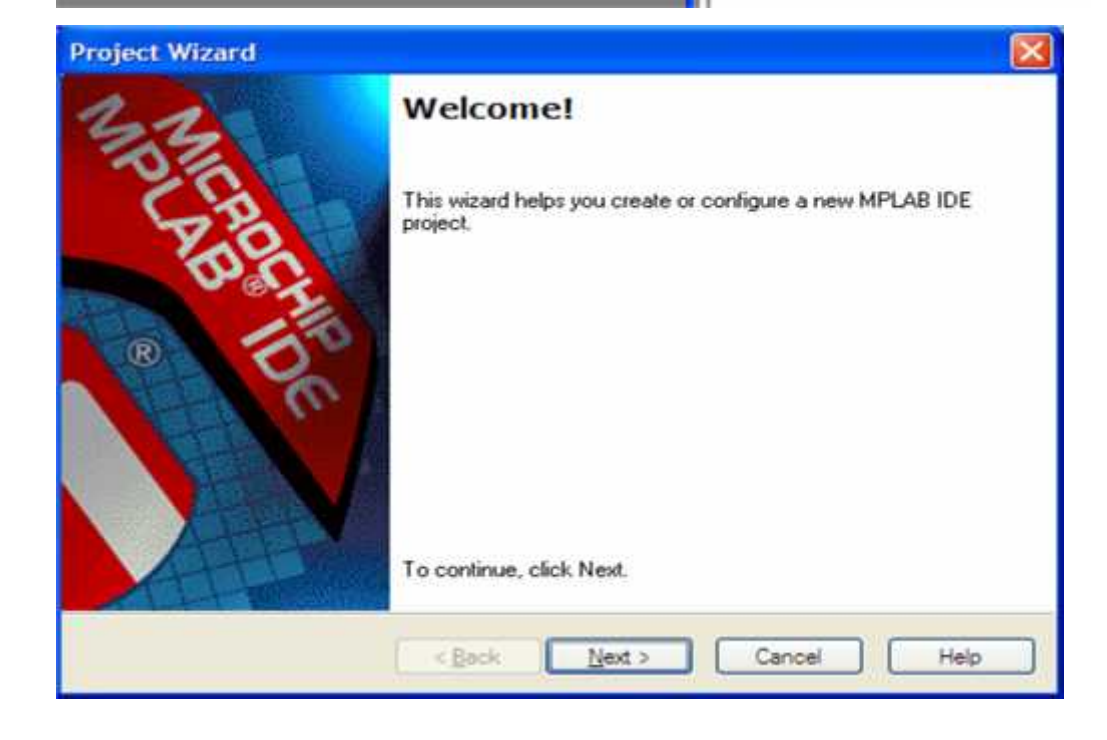

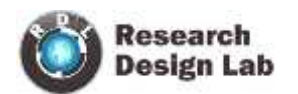

#### **SELECT DEVICE**

| Project Wizard               |                              |                 |
|------------------------------|------------------------------|-----------------|
| Step One:<br>Select a device |                              | <sup>ال</sup> * |
|                              |                              |                 |
|                              | Pictors77A                   |                 |
|                              | < <u>B</u> ack Next > Cancel | Help            |

### SELECT LANGUAGE SUITE

| Active Toolsuite | HI-TECH Universal ToolSuite                                                                                                    | ~      |
|------------------|----------------------------------------------------------------------------------------------------|--------|
| Toolsuite Conter | B Knudsen Data CC5X     B Knudsen Data CC5X     B Knudsen Data CC8E     Byte Craft Assembler & C Compiler     CCS C Compiler for PIC10/12/14/16/18/24/dsPIC30/ds     HI-TECH Universal ToolSute | PIC33  |
| Location         | IAR PIC18<br>IAR Systems Midrange<br>Microchip MPASM Toolsuite                                                                                                    | 1      |
| C:\Program File: | ations in project                                                                                                    | Browse |

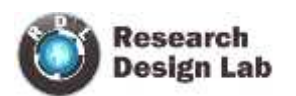

#### **CREATE NEW PROJECT**

| Project Wizard                                                                 |                          |
|--------------------------------------------------------------------------------|--------------------------|
| Step Three:<br>Create a new project, or reconfigure the active project?        | <u>تو</u> ر <sup>ا</sup> |
| Create New Project File                                                        | Browse                   |
| Reconfigure Active Project     Make changes without saving                     |                          |
| Save changes to existing project file     Save changes to another project file | Browse                   |
|                                                                                |                          |
| < Back Next >                                                                  | Cancel Help              |

#### **ADD FILES**

| Save Projec   | t As                             | 2 🛛        |                  |  |
|---------------|----------------------------------|------------|------------------|--|
| Save in: 🙆    | piccontrol                       | - O 🕫 E    | 🤊 🛄 <del>-</del> |  |
| icd.mcp       |                                  |            |                  |  |
| Ele came:     | (L-412)                          |            |                  |  |
| nie Laine.    |                                  |            | Zave             |  |
| Save as type: | MPLAB IDE Project Files (*.mcp)  | ~          | Cancel           |  |
| Jump to:      | C:\Documents and Settings\anita\ | Desktop\ 💌 |                  |  |

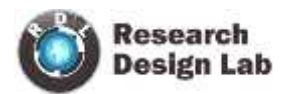

| oject Wizard 🛛 🛛 🔀                                                      |
|-------------------------------------------------------------------------|
| Step Three:<br>Create a new project, or reconfigure the active project? |
| Create New Project File                                                 |
| C:\Documents and Settings\anita\Desktop\piccontrol\lcd12 Browse         |
| Reconfigure Active Project     Make changes without saving              |
| Save changes to existing project file                                   |
| Save changes to another project Ne     Browse                           |
|                                                                         |
|                                                                         |
| < <u>Back</u> <u>N</u> ext> Cancel Help                                 |
|                                                                         |
| Step Four:<br>Add existing files to your project                        |
|                                                                         |
| piccontrol     Add >>     Add >>     Icd.as     Icd.cof     Icd.cof     |
| icd.dep       icd.hex       icd.hud       icd.ist       icd.ist         |
| lcd.mcp<br>⊡ lcd.mcs ✓                                                  |
|                                                                         |
| < Back Next > Cancel Help                                               |

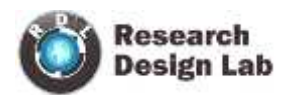

#### PROJECT WIZARD SUMMARY

| Project Wizard                                               |                                                                               |               |
|--------------------------------------------------------------|-------------------------------------------------------------------------------|---------------|
| 33                                                           | Summary                                                                       |               |
| SE                                                           | Click 'Finish' to create/configure the project with these<br>parameters.      |               |
| 10/0                                                         | Project Parameters                                                            | Υ.            |
| CONT -                                                       | Device: PIC16F877A                                                            |               |
| · 8 150                                                      | Toolsuite: HI-TECH Universal ToolSuite                                        |               |
| 1 (a)                                                        | File: C:\Documents and<br>Settings\anita\Desktop\piccontrol\lcd12.mcp         |               |
|                                                              | A new workspace will be created, and the new project added to that workspace. |               |
|                                                              | <a>Back</a> Finish Cancel Help                                                |               |
| Ele Edit View Project Debugg                                 | ar Programmer Iools Configure Window Help                                     | 🌇 🚯  🗮 💻 📔 Ch |
| Icd12.mcw                                                    |                                                                               |               |
| E Cd12.mcp                                                   | Build Version Control                                                         | Find in Files |
| Header Files<br>Object Files<br>Library Files<br>Other Files |                                                                               |               |
| Files Symbols                                                |                                                                               |               |
|                                                              |                                                                               |               |

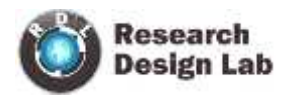

#### Write the Program

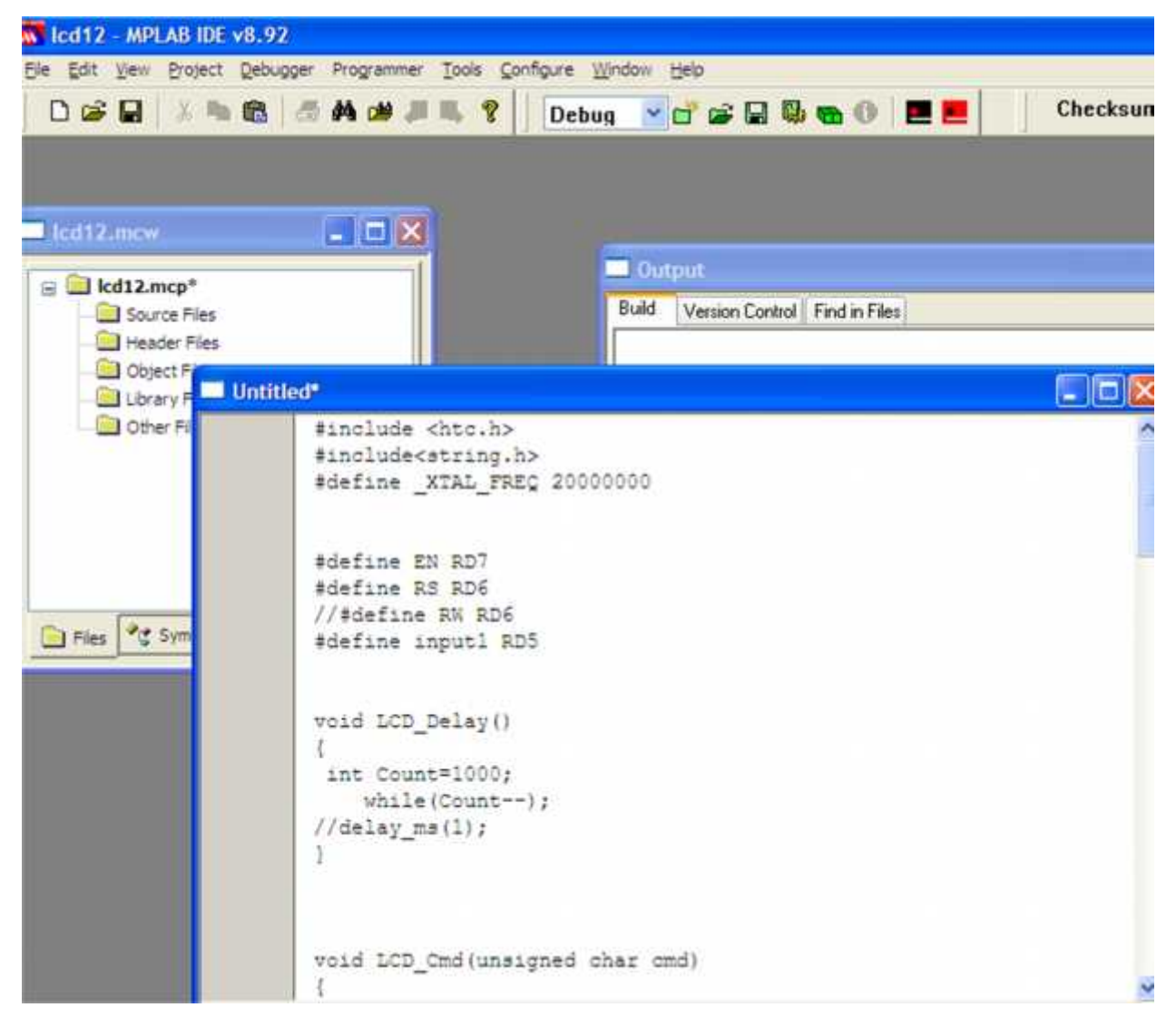

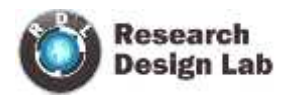

# Save the program in respective folder

| Save As       |                                                       |   |   | ? 🛛    |
|---------------|-------------------------------------------------------|---|---|--------|
| Save in: 🔯    | piccontrol                                            | G | 1 | 🕑 🖽 •  |
| Icd.as        |                                                       |   |   |        |
| File name:    | lod12.c                                               |   |   | Save   |
| Save as type: | All Source Files (*.c;*.h;*.asm;*.as;*.inc;*.s;*.bas) |   | ~ | Cancel |
| Jump to:      | C:\Documents and Settings\anita\Desktop\piccontrol\   |   | ~ |        |
| Encoding:     | ANSI                                                  |   |   |        |
|               | Add File To Project                                   |   |   |        |

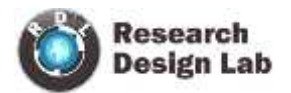

#### Add file

| Contraction of the second second seco |                             |                              |
|----------------------------------------------------------------------------------------------------|-----------------------------|------------------------------|
| File Edit View Project Debugger Programmer                                                                                                    | Tools Configure Window Help | 2                            |
| 0000                                                                                                    | 🖡 🔋 🛛 Debug 💌 🖬             | 📽 🖬 🖗 <b>🗠</b> 🚺             |
| 🗖 lcd12.mcw                                                                                                    |                             |                              |
|                                                                                                    | Build V                     | ersion Control Find in Files |
| Files Symbols                                                                                                    |                             |                              |

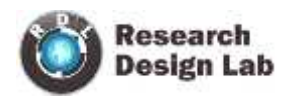

## Select the .c file

| Add Files to                                 | o Project                                                                                                    | ? 🛛         |
|----------------------------------------------|----------------------------------------------------------------------------------------------------|-------------|
| Look in:                                     | piccontrol                                                                                                    | 💌 G 🕼 🕩 🖽 • |
| Icd12.c                                      | be: C File<br>te Modified: 9/30/2014 4:56 PM<br>e: 864 bytes                                                            |             |
| File name:                                   |                                                                                                    | Open        |
| Files of type:                               | Source (*.c;*.as)                                                                                                    | Cancel      |
| Jump to:                                     | C:\Documents and Settings\anita\Desktop\piccontrol\                                                                     | ~           |
| O User: Fi<br>O System                       | ie(s) were created especially for this project, use relative path<br>File(s) are external to project, use absolute path | 2 💌         |
| Look in: ն                                   | piccontrol                                                                                                    |             |
| E Icdi2.c<br>Icd.as<br>E Icd.c<br>startup.as |                                                                                                    |             |
| File name:                                   | led12.c                                                                                                    | Open        |
| Files of type:                               | Source (*.c;*.as)                                                                                                    | Cancel      |
| Jump to:                                     | C:\Documents and Settings\anita\Desktop\piccontrol\                                                                     | ~           |
| Remember     Auto: Le                        | per this setting<br>It MPLAB IDE guess                                                                                  |             |
| O User: Fil<br>O System:                     | e(s) were created especially for this project, use relative path<br>File(s) are external to project, use absolute path  |             |

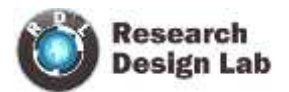

| 😽 lcd12 - MPLAB IDE v8.92                                                                                       | 2 - led12.mew         |                |                     |               |     |
|----------------------------------------------------------------------------------------------------|-----------------------|----------------|---------------------|---------------|-----|
| File Edit View Project Debug                                                                                    | gger Programmer Tools | Configure Wind | ow Help             |               | 112 |
| 0 📽 🖬 🕺 🐂 📾 🗍                                                                                                   | 应共动源局                 | 8 Debug        | 🕑 🗗 📽 🖬 🖡           | 🖟 🙃 🛈 📃 I     |     |
|                                                                                                    |                       |                |                     |               |     |
| 100 - 100 - 100 - 100 - 100 - 100 - 100 - 100 - 100 - 100 - 100 - 100 - 100 - 100 - 100 - 100 - 100 - 100 - 100 |                       |                |                     |               |     |
| Icd12.mcw                                                                                                    |                       | -              |                     |               |     |
| 🖃 🛄 lcd12.mcp*                                                                                                  | f                     |                | Output              |               |     |
| 🖨 🧮 Source Files                                                                                                |                       | B              | uild Version Contro | Find in Files |     |
| led12.c                                                                                                    |                       |                |                     |               |     |
| Object Files                                                                                                    |                       |                |                     |               |     |
| Library Files                                                                                                   |                       |                |                     |               |     |
| Other Files                                                                                                    |                       |                |                     |               |     |
|                                                                                                    |                       |                |                     |               |     |
|                                                                                                    |                       |                |                     |               |     |
|                                                                                                    |                       |                |                     |               |     |
|                                                                                                    |                       |                |                     |               |     |
| Files Symbols                                                                                                   |                       |                |                     |               |     |
|                                                                                                    |                       |                |                     |               |     |
|                                                                                                    |                       |                |                     |               |     |

#### **CONFIGURATION BIT SETTINGS**

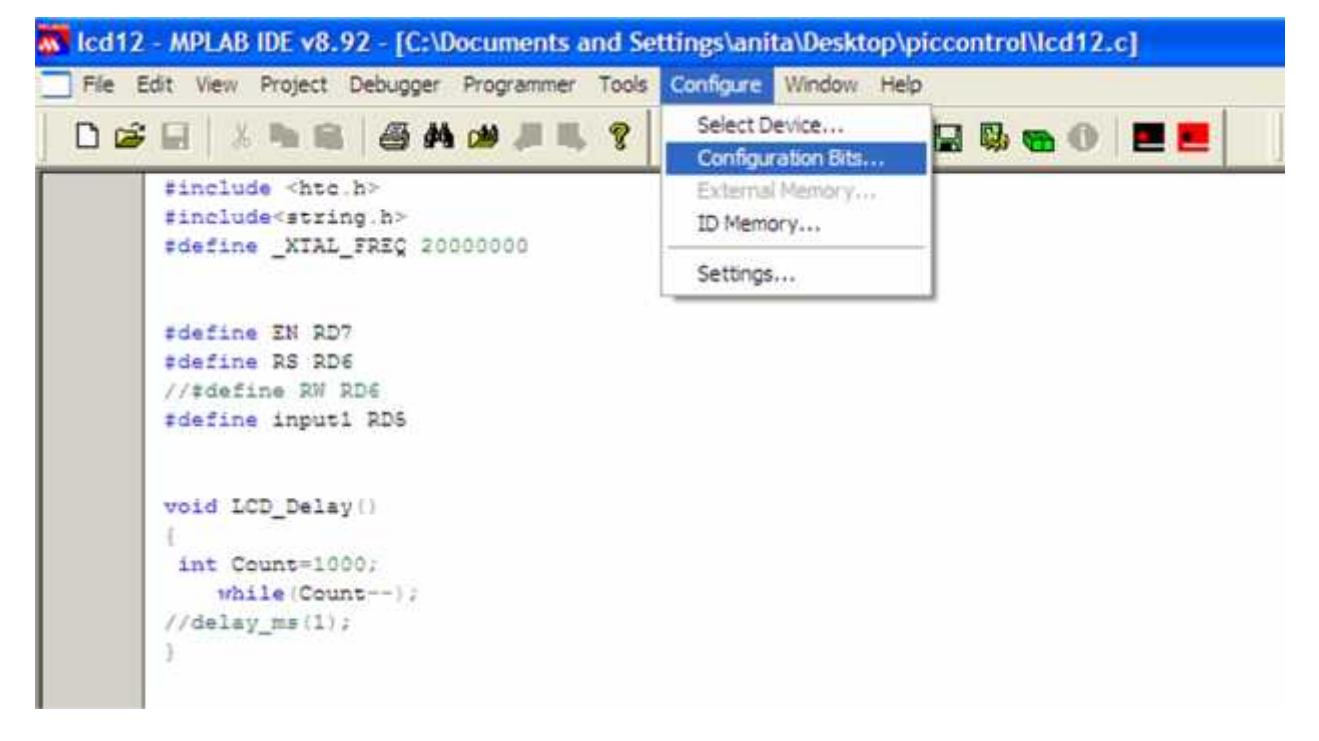

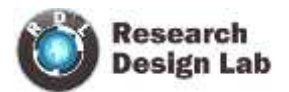

| 😽 lcd12 - MPLAE | 8 IDE v8.92 -  | [Configuratio                                     | n Bits]                                                                                                    |                                                                                                    |                                                                              |                                      |
|-----------------|----------------|---------------------------------------------------|----------------------------------------------------------------------------------------------------|----------------------------------------------------------------------------------------------------|------------------------------------------------------------------------------|--------------------------------------|
| File Edit View  | Project Deb    | ugger Programn                                    | rer Tools Configure V                                                                                                    | Vindovi Help                                                                                                    |                                                                              |                                      |
|                 | 46             | 5 M a J                                           | III. 💡 Debug                                                                                                    | • d & 2 & a 0 2                                                                                                    | Checksum: 0x0fcf                                                             |                                      |
|                 | 🛛 Configuratio | n Bits set in code                                | 19                                                                                                    |                                                                                                    |                                                                              |                                      |
| Address         | Value          | Field                                             | Category                                                                                                    |                                                                                                    | Setting                                                                      |                                      |
| 2001            | JIII           | NDIE<br>FWRIE<br>BOREN<br>LVP<br>CPD<br>WRI<br>CP | Watchdog Timer<br>Power-up Timer<br>Brown-out Reser<br>Low-Voltage (S.<br>Data EEFROM Mer<br>Flash Program 1<br>Flash Program 1 | I WDT enabled<br>I FNRT disabled<br>t BOR enabled<br>i RB3/PGM pin has PGM fun<br>n Data EEFROM code protec<br>& Write protection off; a<br>& Code protection off | ction; low-voltage programming<br>tion off<br>11 program memory may be writt | g enabled<br>Sen to by EECON control |
| lcd12 - MPLAB   | IDE v8.92 - [  | Configuration I                                   | Sits]                                                                                                    |                                                                                                    |                                                                              |                                      |
| File Edit View  | Project Debug  | ger Programmer                                    | Tools Configure Windo                                                                                                    | w Help                                                                                                    |                                                                              |                                      |
| 0203            | <b>4 6</b> 4   | A # # #                                           | P Debug                                                                                                    | d # 9 8 <b>8 8</b> 9 <b>8 5</b>                                                                                                    | Checksum: 0x0fcf                                                             |                                      |
| ]               | Configuration  | Bits set in code.                                 |                                                                                                    |                                                                                                    |                                                                              |                                      |
| Address         | Value          | Field                                             | Category                                                                                                    |                                                                                                    | Setting                                                                      |                                      |
| 2007            | SEFF           | FOSC                                              | Decillator Sele g                                                                                                    | C oscillator                                                                                                    |                                                                              |                                      |
|                 |                | NDTE 1                                            | latchdog Timer (w                                                                                                    | DI EURDIEU                                                                                                    |                                                                              |                                      |
|                 |                | FWRIE                                             | Power-up Timer   Pi                                                                                                    | WRT disabled                                                                                                    |                                                                              |                                      |
|                 |                | BOREN B                                           | Brown-out Reset B(                                                                                                    | DR enabled                                                                                                    |                                                                              |                                      |
|                 |                | LVP 1                                             | low-Voltage (Si:RB                                                                                                    | 33/FGM pin has FGM function                                                                                                    | ; low-voltage programming enabl                                              | ed                                   |
|                 |                | CPD I                                             | Data EEPROM Mem De                                                                                                    | ata EEPROM code protection                                                                                                    | off                                                                          |                                      |
|                 |                | WRT 1                                             | Tlash Frogram NW Wi                                                                                                    | rite protection off; all pr                                                                                                    | ogram memory may be written to                                               | by EECON control                     |
|                 |                | CP I                                              | flash Program № C                                                                                                    | de protection off                                                                                                    |                                                                              |                                      |
|                 |                |                                                   |                                                                                                    |                                                                                                    |                                                                              |                                      |

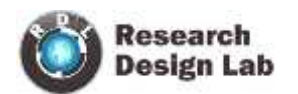

|         | Contracesto | n Bits set in code            |                                                                        |                                                                                                    |   |
|---------|-------------|-------------------------------|------------------------------------------------------------------------|----------------------------------------------------------------------------------------------------|---|
| Address | Value       | Field                         | Category                                                               | Setting                                                                                                    |   |
|         |             | NDTE<br>FWRTE<br>BOREN<br>LVP | Natohdog Timer<br>Power-up Timer<br>Brown-out Reset<br>Low-Voltage (Si | NDT enabled<br>FNRT disabled<br>BOR enabled<br>RB3/FGM pin has FGM functions low-voltage programming enabled                                        | * |
|         |             | CPD<br>MRI<br>CP              | Data EEFROM Nem<br>Flash Program N<br>Flash Program N                  | RE3/PCM pin has FCM functions low-voltage programming enabled<br>RE3 is digital 1/0, KV on MCLR must be used for programming<br>code procession off |   |

#### SELECT DEVICE DIALOG

| MPLAB IDE v7.62.07                               |                                                                     |                  |
|--------------------------------------------------|---------------------------------------------------------------------|------------------|
| File Edit View Project Debugger Programmer Tools | Configure Window Help                                               |                  |
| D 😂 🖬 🔌 🐂 🙉 🛛 🖽 🗰 😵 📗                            | Select Device<br>Configuration Bits<br>External Memory<br>ID Memory | Checksum: 0x26ff |
| Output                                           | Settings                                                            |                  |
| Build Version Control Find in Files              |                                                                     |                  |
| Files Symbols                                    |                                                                     |                  |
| PIC16F887                                        |                                                                     | 1 1 N 8          |

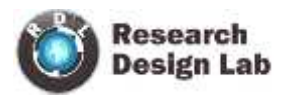

# Choosing the pick kit 2 IC (16F877A)

| - ALL                                                                                                    |                                                                                                    |
|----------------------------------------------------------------------------------------------------|----------------------------------------------------------------------------------------------------|
| and the second second s |                                                                                                    |
| Microchip Tool                                                                                                    | Support                                                                                                    |
|                                                                                                    |                                                                                                    |
| MPLAB REAL IC                                                                                                    | E 🥝 PICkit 1                                                                                                    |
| MPLAB ICD 2                                                                                                    | O PICkit 2                                                                                                    |
| O MPLAB ICD 3                                                                                                    | O PICkit 3                                                                                                    |
| ools                                                                                                    |                                                                                                    |
| COMPILER<br>v9.60                                                                                                    | VDI                                                                                                    |
|                                                                                                    |                                                                                                    |
| MPLAB ICD 2                                                                                                    | O PICkit 2                                                                                                    |
| MPLAB ICD 3                                                                                                    | O PICkit 3                                                                                                    |
| MPLAB ICE                                                                                                    | 4000 ICE/ICD Headers                                                                                                    |
| No Module                                                                                                    | No Header                                                                                                    |
|                                                                                                    |                                                                                                    |
|                                                                                                    | l. k                                                                                                    |
|                                                                                                    | (C) (C)                                                                                                    |
|                                                                                                    | MPLAB REAL IC<br>MPLAB ICD 2<br>MPLAB ICD 3<br>OOIS<br>COMPILER<br>v9.60<br>MPLAB ICD 2<br>MPLAB ICD 2<br>MPLAB ICD 3<br>MPLAB ICD 3<br>MPLAB ICD 3<br>MPLAB ICD 3 |

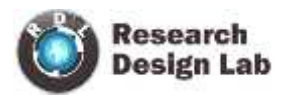

#### Selecting PICkit 2 as the Debug Tool

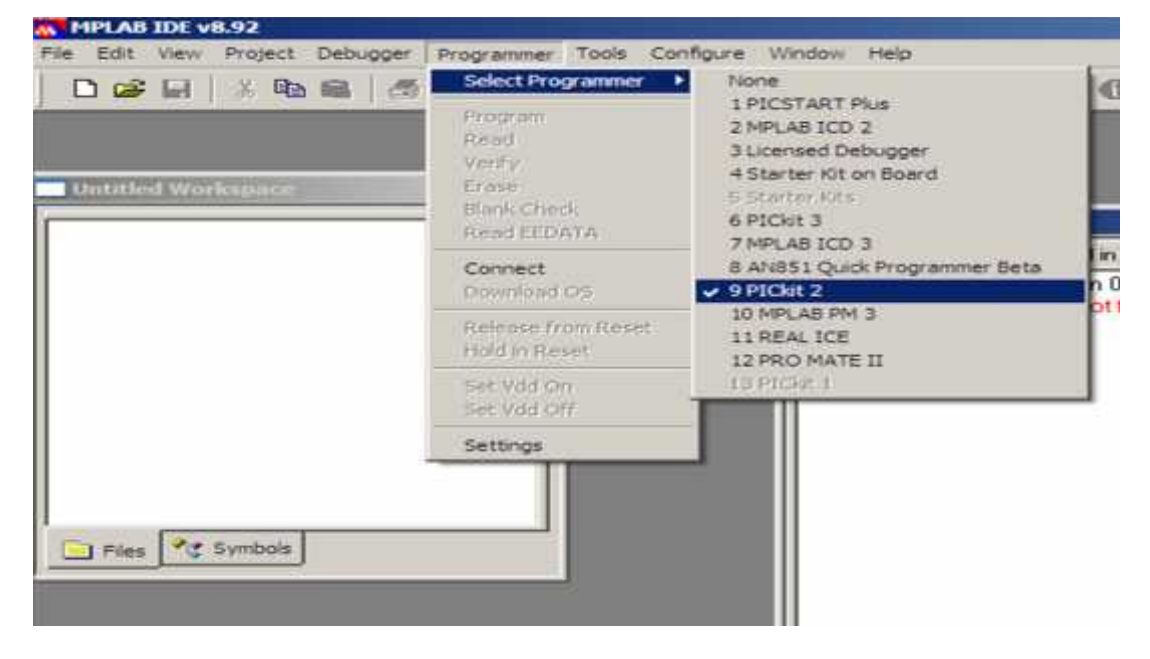

#### Load the program on to pickit2

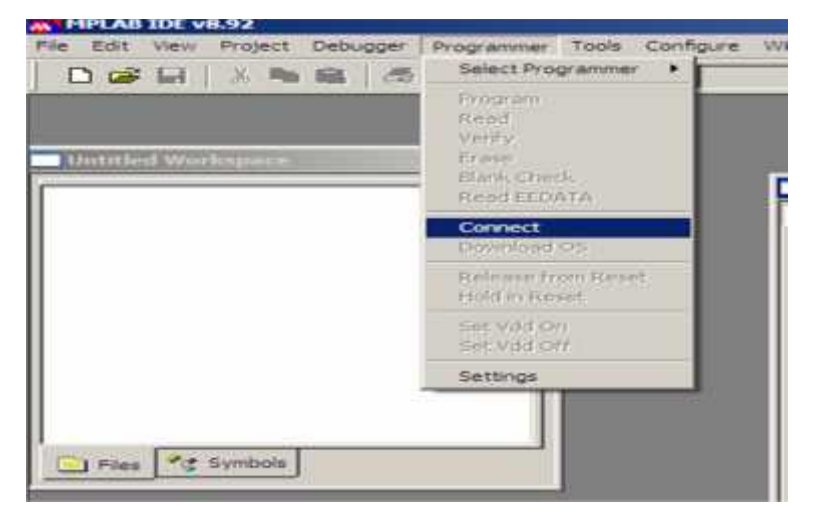

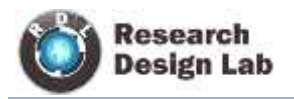

## ICSP(In Circuit Serial Programming)

Pin 1: Ground

Pin 2: VCC

Pin 3: MCLR

Pin 4:PGC

Pin 5:PGD

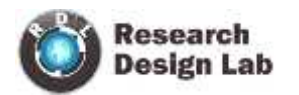

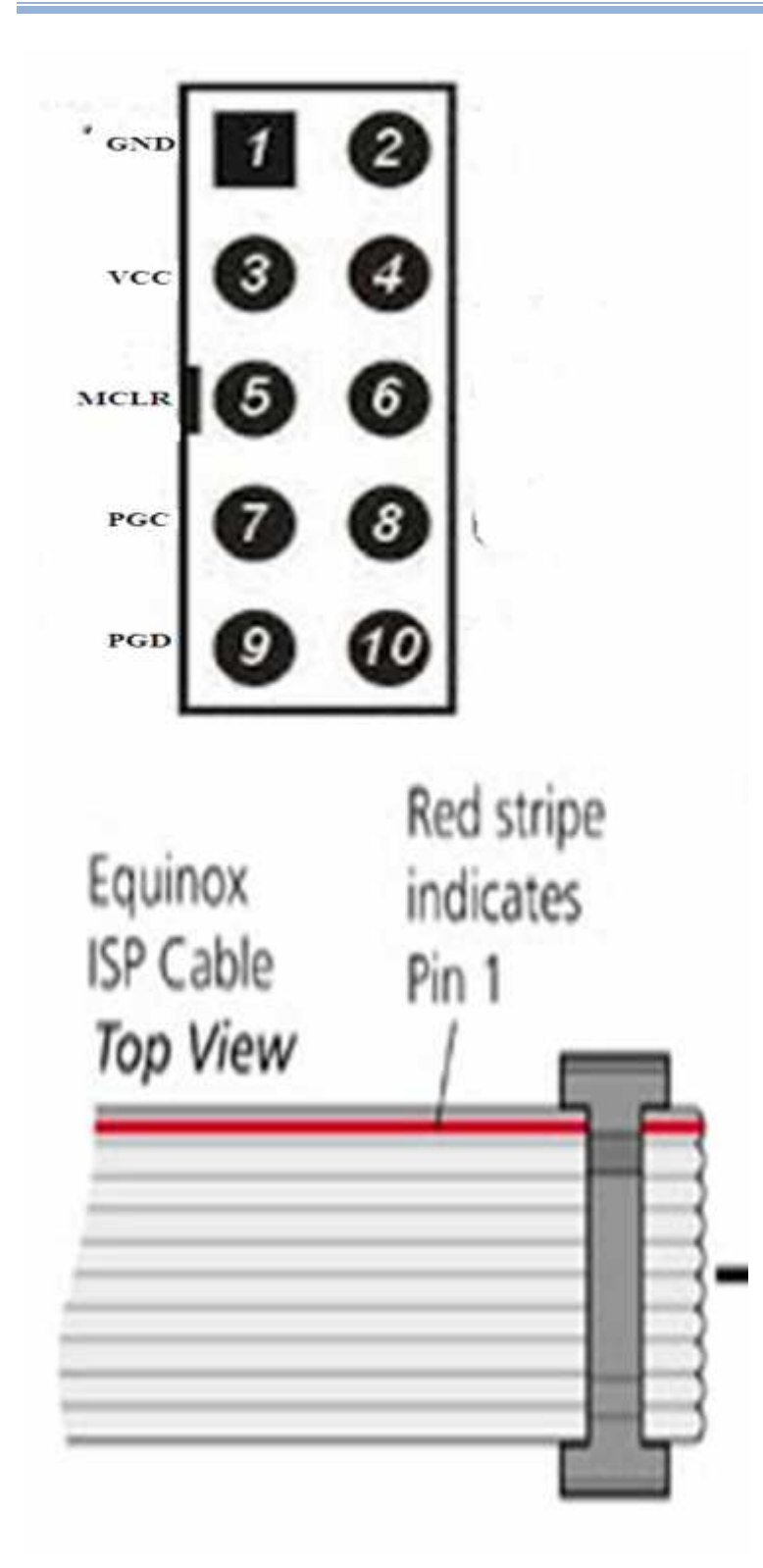

NOTE:Connect Red strip to PGD

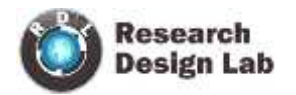

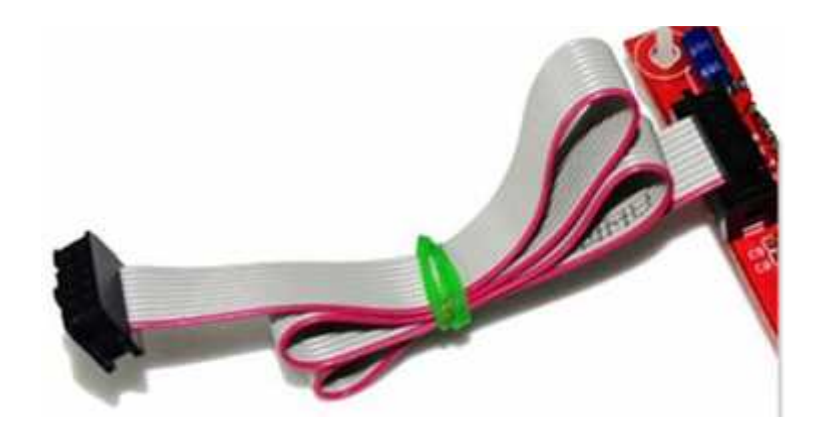

ICSP is a technique where programmable device is programmed after device is placed in the circuit board

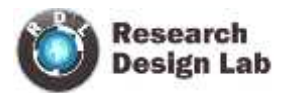

## **ICSP CONNECTION WITH DEVELOPMENT BOARD**

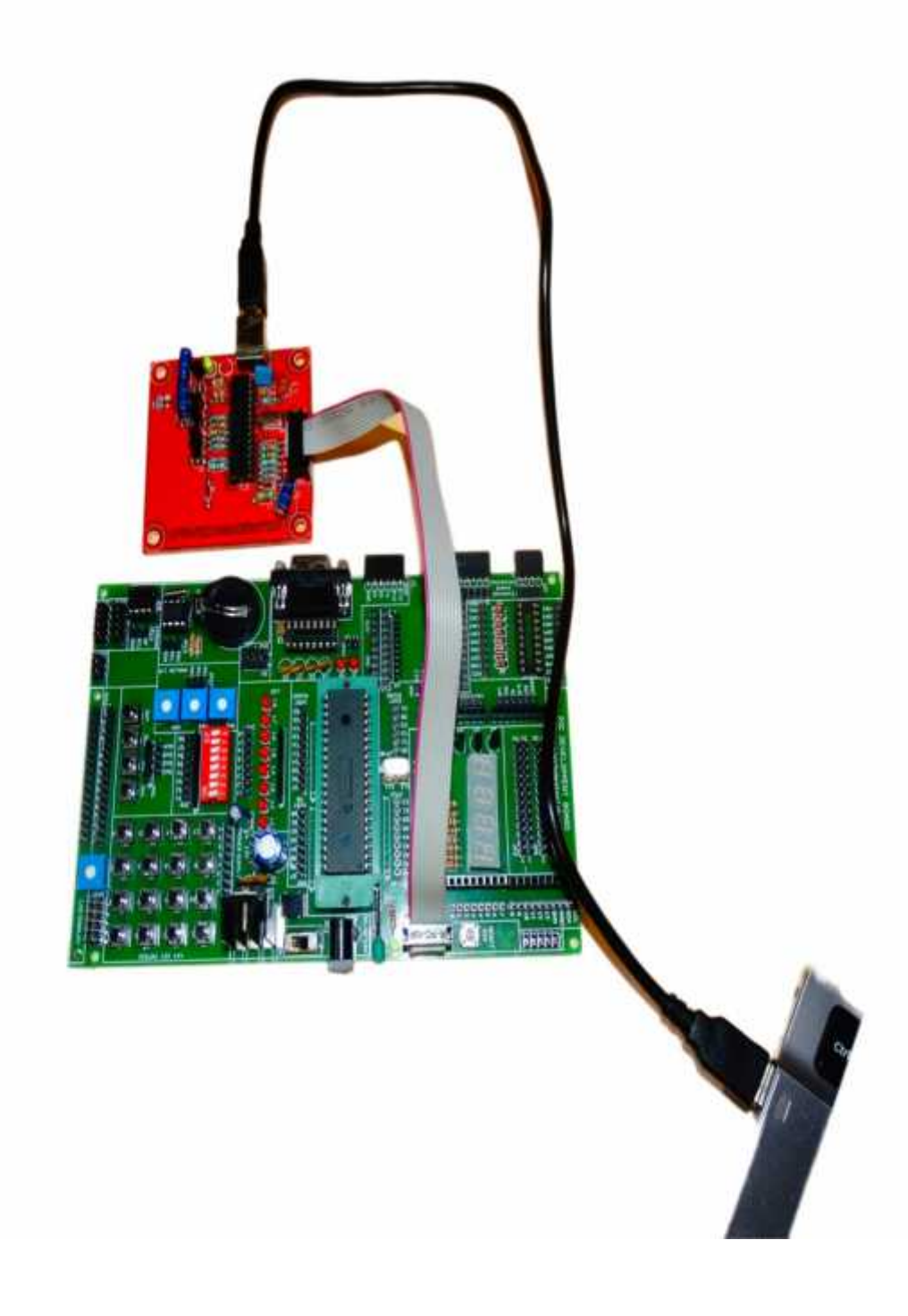